## **Utbildningsmanual webSesam**

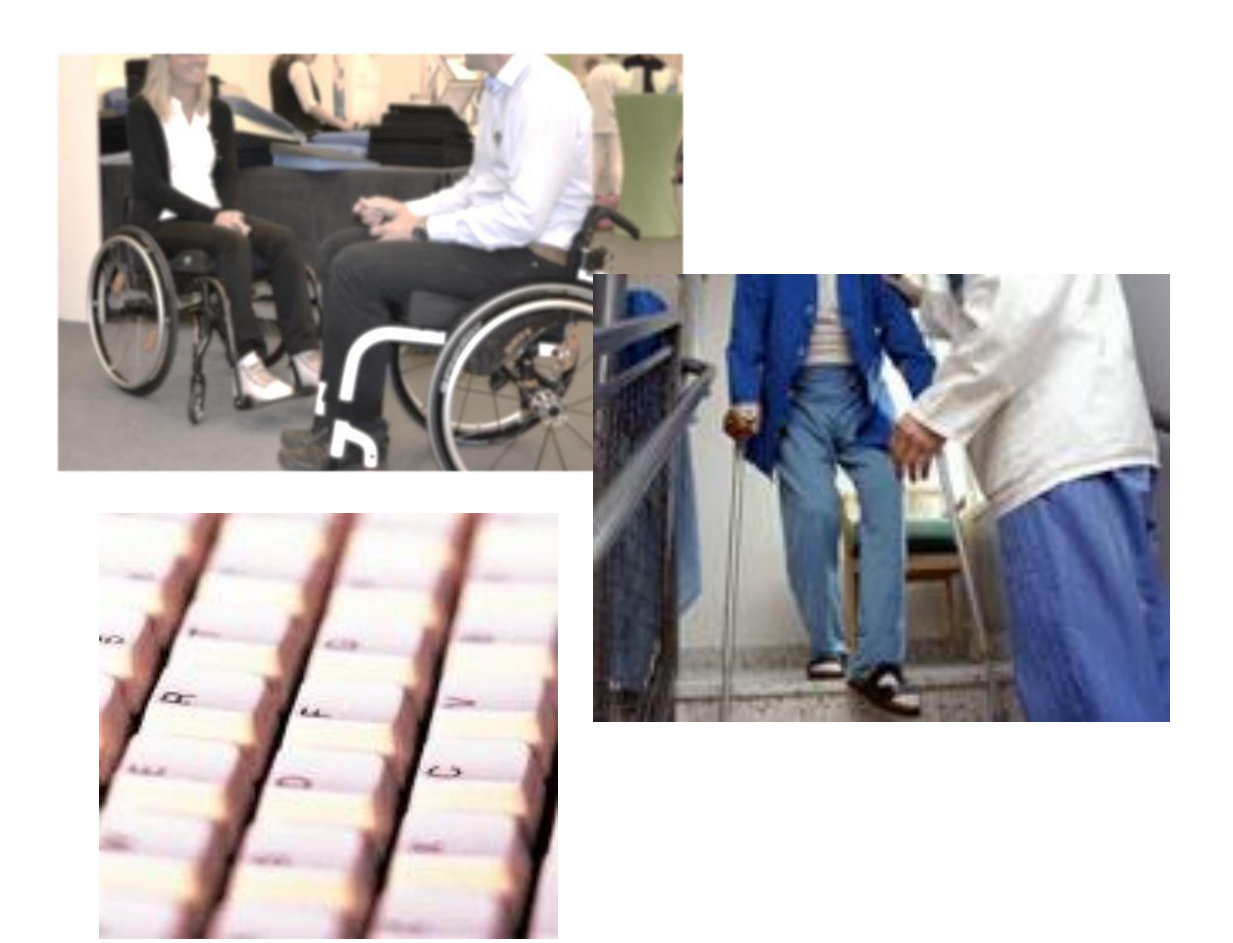

# Utbildningsmanual för förskrivare av hjälpmedel i beställarsystemet webSesam

Uppdaterat 2023-06-06

GÄLLER FÖR VERKSAMHET Inköp och upphandling PUBLICERINGSDATUM 2023-06-07 DOKUMENT-ID divse-4-13892 ANSVARIG Lena Nordgren Hansson

## Användarmanual för webSesam

| Innehåll                                  | Sida |
|-------------------------------------------|------|
| Allmänt om webSesam                       | 3    |
| Inloggning                                | 4    |
| Startbild                                 | 5    |
| Funktioner i högermarginalen (blå listen) |      |
| Hjälpmedel                                | 6    |
| Individkort                               | 7    |
| Varukatalog                               | 7    |
| Sök Artikel/ tillgängligt saldo           | 8    |
| Kundorder                                 | 9    |
| Arbetsorder                               | 10   |
| Kvittera BMB                              | 10   |
| CFR                                       | 11   |
| Meddelande                                | 11   |
| Dina uppgifter                            | 12   |
| Allmän info – (ingen funktion)            | 12   |
| Beställarfunktioner                       |      |
| Beställa hjälpmedel                       | 13   |
| Beställa hjälpmedel med komponenter       | 17   |
| Komplettera en individ med komponent      | 19   |
| Makulera lagd order                       | 21   |
| Skicka BMB                                | 22   |
| Kvittera BMB                              | 24   |
| BMB vid uttag ur eget närförråd           | 26   |
| Göra arbetsorder                          | 30   |
| Göra hämtorder                            | 34   |

## Allmänt om webSesam

Det är viktigt att din beställning är komplett när du lägger order i webSesam.

Till hjälp finns beställningsunderlag (lathundar) med artikelnummer du anger vid beställning.

Beställningsunderlagen kommer du åt via sortimentsöversikten på vår informationsportal Hjälpmedelsportalen.

I vissa fall så ska beställningsunderlaget fyllas i och <u>bifogas tillsammans med förskriv-</u> ningsblankett (ex. Panterarullstolar).

Dessa beställningar skickas in via C2-länken som finns på hjälpmedelsportalen.

#### Leverans

Leveransdatum som visas i webSesam är den dag då hjälpmedlet tidigast kan gå ut från Länsservice.

När leverans sker beror på om det ska levereras enligt turbilsschema en viss dag eller om leverans sker dagligen (olika hur ni kunder har avtalat leveranserna).

#### Akut leverans

Vid behov av akut leverans ska detta anges i rutan övrig information innan ordern verkställs. En kontakt måste även tas ett C2-ärende så kundtjänst blir informerad och kan hjälpa till med leveransen.

#### Användarstöd

Har du frågor vänd dig i första hand till användarstödet på din arbetsplats och i andra hand till någon av hjälpmedelskonsulenterna inom hjälpmedelsverksamheten, Länsservice.

#### Behörighet

Endast de förskrivare som har förskrivningsrätt av hjälpmedel enligt riktlinjerna tillåts behörighet att beställa i webSesam.

Verksamhetschef eller motsvarande har ansvar för vem i sin organisation som ska kunna beställa i webSesam. Användarstödet på arbetsplatsen har ansvar att ansöka om behörighet, ändringar.

Blankett för detta finns på hjälpmedelsportalen.

## Inloggning

Länk till webSesam finns på *Hjälpmedelsportalen* under rubriken: *webSesam - inloggning* 

Du kan även logga in direkt på:

http://websesam.nll.se/WebSesamS2.Prod/Login.aspx?ReturnUrl=%2fwebSesamS2.Prod %2f

Så här ser inloggningsbilden ut.

Logga in med ditt användarnamn och lösenord. Första gången du loggar in får du ett standardlösenord som du sedan byter till ett eget, minst 8 tecken (små- och stora bokstäver och siffror blandat)

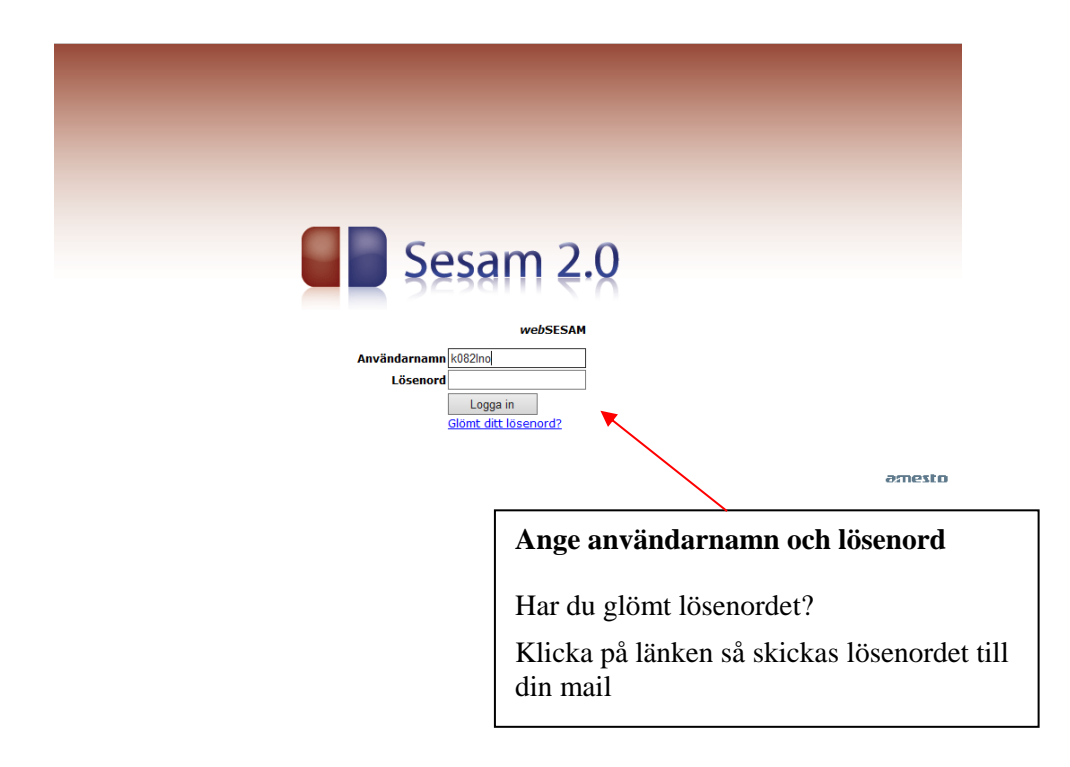

## **Startsida**

| 1. | Högst upp finns några f | funktionsknappar                                           |
|----|-------------------------|------------------------------------------------------------|
|    | Information             | Innehåller ingen funtion!                                  |
|    | Skriv ut                | Du kan skriva ut den information som finns på skärmen      |
|    | Hjälp                   | Hjälpprofil för den sida eller funktion du befinner dig på |
|    | Avsluta                 | Logga ut från webSesam                                     |

- 2. **Meddelande från Hjälpmedelsverksamheten**, länkar finns till bland annat Hjälpmedelsportalen, avvikelser/frågor, sortimentsöversikt mm
- 3. **Personliga meddelanden** syns här, till exempel att en arbetsorder avslutats Du kan ta bort alla meddelanden via knappen längst ner på sidan

Ta bort samtliga meddelan-

4. **I den blå listen finns olika funktionsknappar** Utgå från **Hjälpmedel** i högra kolumnen när du arbetar i webSESAM

|                              |                                                                                                    | 1                                                                                                    |                                     |                                               |   |
|------------------------------|----------------------------------------------------------------------------------------------------|----------------------------------------------------------------------------------------------------|-------------------------------------|-----------------------------------------------|---|
| NORRBOTTENS<br>ANS LANDSTING | HMCNLL webSESAM<br>Lena Nordgren-Hansson                                                                                                    | Information Skriv ut                                                                                                    | Hjälp. Avsluta                      | Sesam 2.0                                     | ) |
| Välkommen<br>Meddelande      | Lena Nordgren-Hansson                                                                                                    |                                                                                                    |                                     | ↑ Hjälpmedel                                  |   |
|                              | Länkar                                                                                                    |                                                                                                    |                                     | Individkort                                   |   |
|                              | Hjälpmedelsportal                                                                                                    |                                                                                                    |                                     | Varukatalog                                   |   |
|                              | Avvikelser & Förfrågan                                                                                                    |                                                                                                    |                                     | Sök artikel                                   |   |
|                              | Sortimentsöversikt                                                                                                    |                                                                                                    |                                     | Arbotrorder                                   | 4 |
|                              | Användarmanual Websesam                                                                                                    |                                                                                                    |                                     | Kvittera BMB                                  |   |
|                              | Överföring av hjälpmedelskostnad (BMB)                                                                                                    |                                                                                                    |                                     | CFR                                           |   |
| 2                            | 150209<br>1 vedőssam varukatalog visas både artiklar<br>För att se det aktuella hjälpmedel ssortimente<br>Förskrivning av kommunikations-, kognitions<br>Pappersförskrivning skall skickas till: | sem ligger i sortiment och utanför sortiment.<br>et hänvisas till Sortimentsöversikten på hjälpme<br>- och datorhjälpmedel skall EJ göras via WebSe | desportalen vv se länk ovan<br>sam. | Dina uppgifter<br>Alfmän info                 |   |
|                              | Avsändarc                                                                                                    | Ankom                                                                                                    |                                     |                                               |   |
|                              | Sesam2                                                                                                    | 2014-01-16                                                                                                    |                                     |                                               |   |
|                              | Arbetsorder 14030671 (gällande Andersson, Åke Evert) har avslutat                                                                                                    | 5                                                                                                    |                                     |                                               |   |
| 2                            | Sesam2<br>Arbetsorder 12060395 har avslutats                                                                                                    | 2012-02-09                                                                                                    |                                     |                                               |   |
| ວ                            | Seeam2                                                                                                    | 2012-02-08                                                                                                    | 510                                 |                                               |   |
|                              | Arbeisorder 12060324 har avslutats                                                                                                    |                                                                                                    |                                     |                                               |   |
|                              | Sesam2                                                                                                    | 2012-02-08                                                                                                    | 510                                 | VINATIONELL KATALOG<br>FOR PRODUKTER OCH AVTA | L |
|                              | Arbetsorder 12060286 har avslutats                                                                                                    |                                                                                                    |                                     |                                               |   |

DOKUMENT-ID divse-4-13892 ANSVARIG Lena Nordgren Hansson

## Funktioner i blå högermarginalen

#### Utgångsbild: Hjälpmedel (i blå listen)

Skriv personnummer med samtliga 12 siffror i en följd Klicka på *Sök* I bilden visas information om vilka hjälpmedel en viss mottagare har.

#### 1. Klicka på artikelnumret - här kan du för varje hjälpmedel få:

| Artikelinformation     | här finns t.ex. bild och bruksanvisning på det aktuella hjälpmedlet.                                   |
|------------------------|----------------------------------------------------------------------------------------------------|
| Ordinationsöversikt    | här kan du se hur beställningen såg ut när den gjordes samt betalare                                   |
| Beställ                | här kan du beställa ett likadant hjälpmedel till patienten                                             |
| Arbetsorder            | här kan du gå till arbetsorder för just den individen                                                  |
| 2. Individ             | Klicka på individnumret och du kan se information på individkortet.                                    |
| 3. Se endast individer | Klicka i fältet "Endast individer" för att begränsa visningen till att omfatta enbart individartiklar. |

#### 4. Länkar under adressfält

| Återlämnade hjälpmedel | Här kan du se vilka hjälpmedel som är återlämnade.                |
|------------------------|-------------------------------------------------------------------|
| Beställ                | För att beställa hjälpmedel.                                      |
| Registrerade ao        | Här kan du se tidigare gjorda arbetsorder.                        |
| BMB                    | För att registrera byte av mottagare/betalare för ett hjälpmedel. |
| Hämtorder              | För att registrera en retur av hjälpmedel.                        |
| Komponenter på väg     | För att se komponenter som ännu ej är levererade.                 |
| Skriv ut               | För att skriva ut skärmbilden.                                    |
|                        |                                                                   |

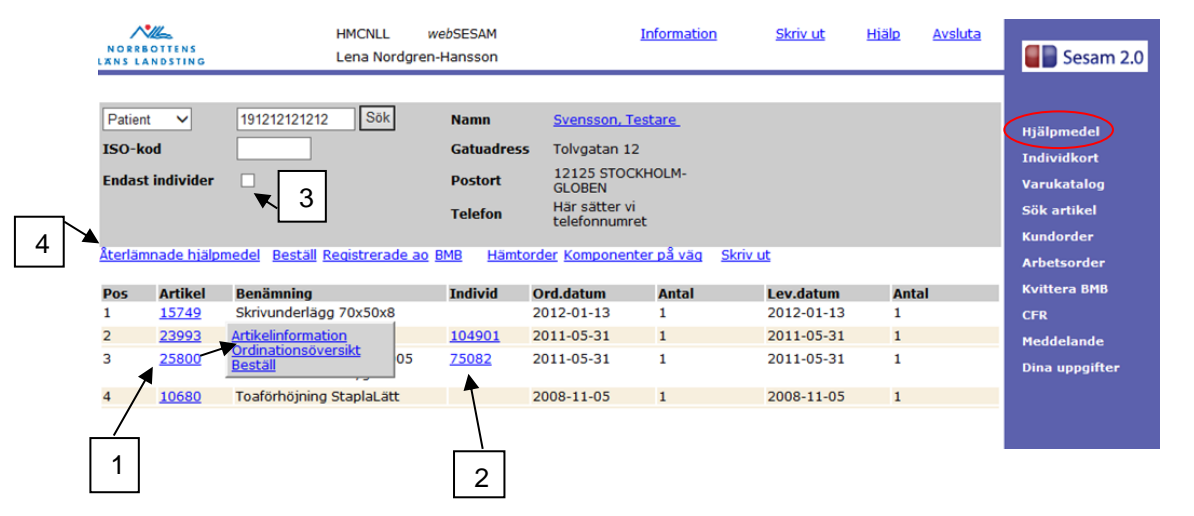

### Individkort

#### Utgångsbild: Individkort (i blå listen)

I bilden kan du söka efter information om en viss individ. Ange individnumret och klicka på *Sök* eller *Enter*.

Bilden visar information om specifik individ Via de olika länkarna hittar du mer information och kommer åt andra funktioner.

| NORRBOTTER<br>LANS LANDST          | HMCNLL web<br>NG Lena Nordgren-H                       | SESAM In<br>ansson        | formation Skriv ut                                                                       | <u>Hiälp Avsluta</u>                                 | Sesam 2.0                               |
|------------------------------------|--------------------------------------------------------|---------------------------|------------------------------------------------------------------------------------------|------------------------------------------------------|-----------------------------------------|
| Individ 1235                       | 69 Sök                                                 |                           |                                                                                          |                                                      | Hjälpmedel                              |
| Artikel                            | 16952 sitthöjd 60 höj och sänkbara<br>körhandtag 78-93 | Serienr. G024-01          | 4317                                                                                     |                                                      | Varukataiog                             |
| Lager<br>Leverantör<br>Inköpsdatur | n 2007-03-02                                           | Senaste FU                |                                                                                          |                                                      | Sök artikel<br>Kundorder<br>Arbetsorder |
| Garanti<br>t.o.m.                  | 2009-03-01                                             | Specialanpassning 1112007 | 2011-03-21 moterat slan<br>74 rollatorn inte ska gå att f.<br>stoppskruvar till böjining | gklammer för att<br>älla ihop monterat<br>av handtag | Kvittera BMB                            |
| Status                             | Skrotad 2011-09-28                                     |                           |                                                                                          |                                                      | Meddelande                              |
| Komponente                         | <u>ar</u>                                              | Registrerade ao           |                                                                                          |                                                      | Dina uppgifter                          |

## Varukatalog

#### Utgångsbild: Varukatalog (i blå listen)

I varukatalogen kan du se vilka hjälpmedel som finns inom hjälpmedelscentralens sortiment.

Du kan söka hjälpmedel per ISO-kod. Klicka på benämningen på den ISO-kod du vill se. Genom att följa länkarna kommer du ner på den sexsiffriga ISO-koden.

| NORRBOTTENS<br>LANS LANDSTING | HMCNLL webSESAM<br>Lena Nordgren-Hansson           | <u>Information</u> | <u>Skriv ut</u> | <u>Hiälp</u> | <u>Avsluta</u> | Sesam 2.0      |
|-------------------------------|----------------------------------------------------|--------------------|-----------------|--------------|----------------|----------------|
| Klicka på*för a               | tt visa information från HMC.                      |                    |                 |              |                |                |
| 150-кой                       |                                                    |                    |                 |              |                | Hjälpmedel     |
| ISO-kod                       | Benämning                                          |                    |                 |              |                | Individkort    |
| 04                            | HJÄLPMEDEL VID PERSONLIG MEDICINSK BEHANDLING      |                    |                 |              |                | Varukatalog    |
| 05                            | HJÄLPMEDEL FÖR TRÄNING AV FÄRDIGHETER OCH FÖRMÅGOR |                    |                 |              |                |                |
| 06                            | ORTOSER OCH PROTESER                               |                    |                 |              |                | Sok artikel    |
| 09                            | HJÄLPMEDEL FÖR PERSONLIG VÅRD                      |                    |                 |              |                | Kundorder      |
| 12                            | HJÄLPMEDEL VID FÖRFLYTTNING                        |                    |                 |              |                | Arbetsorder    |
| 15                            | HJÄLPMEDEL I HUSHÅLLET                             |                    |                 |              |                | Arbesorder     |
| 18                            | HJÄLPMEDEL FÖR UTRUSTNING OCH ANPASSNING AV BOSTÄD |                    |                 |              |                | Kvittera BMB   |
| 22                            | HJÄLPMEDEL FÖR KOMMUNMIKATION OCH INFORMATION      |                    |                 |              |                | CFR            |
| 24                            | HJÄLPMEDEL FÖR HANTERING OCH TRANSPORT AV PRODUKTE |                    |                 |              |                | No. 11-11-     |
| 27                            | HJÄLPMEDEL OCH UTRUSTNING FÖR MILJÖFÖRBÄTTRING, VE |                    |                 |              |                | Meddelande     |
| 28                            | HJÄLPMEDEL FÖR ARBETE OCH ARBETSTRÄNING            |                    |                 |              |                | Dina uppgifter |
|                               |                                                    |                    |                 |              |                |                |
|                               |                                                    |                    |                 |              |                |                |

## Sök artikel/ tillgängligt lagersaldo

#### Utgångsbild: Sök artikel (i blå listen)

1. Du kan söka fram artiklar via olika sökbegrepp (artikelnummer, benämning, leverantör...).

Ju mer du preciserar dina sökbegrepp, desto fortare går sökningen.

Du kan välja att bocka i rutan Inkl. tillgängligt saldo för aktuellt saldo på artikeln.

När du gjort ditt val klickar du på rutan Sök - ingen funktion i rutan Sök produkt!

| NORRBOTTENS<br>WAS LANDSTING                                                          | HMCNLL webSESAM<br>Lena Nordgren-Hansson | Information | <u>Skriv ut</u> | <u>Hjälp</u> | <u>Avsluta</u> | Sesam 2.0                                                                                                  |
|---------------------------------------------------------------------------------------|------------------------------------------|-------------|-----------------|--------------|----------------|----------------------------------------------------------------------------------------------------|
| Artikel<br>Lev. artikelnr<br>Benämning<br>Produkt<br>Produktnamn<br>Teverantör<br>Sok | amputationsbenstöd                       |             | Inkl. tillgär   | ngligt sald  | 0              | Hjälpmedel<br>Individkort<br>Varukatalog<br>Sök artikel<br>Kundorder<br>Arbetsorder<br>Kvittera BMB<br>CFR |
|                                                                                       |                                          |             |                 |              |                | Dina uppgifter                                                                                             |

**2**. Förvalt visas de hjälpmedel som finns i sortiment, i rullgardinslisten kan du välja annat.

| NORRBO               | HMCNLL webSESAM                                     |     | Informatio       | n <u>Skriv u</u> | <u>Hiälp</u> | <u>Avsluta</u> | Sesam 2.0      |
|----------------------|-----------------------------------------------------|-----|------------------|------------------|--------------|----------------|----------------|
| Tillbaka             |                                                     |     |                  |                  |              |                |                |
| dicka p <sup>8</sup> | stör att vica information från HMC                  |     |                  |                  |              |                | Hjälpmedel     |
|                      |                                                     |     |                  |                  |              |                | Individkort    |
| Visa                 | l sortiment V Sök                                   |     |                  |                  |              |                | Varukatalog    |
| Artikel              | Benämning                                           | Enh | Status           | Lev              | l ev.artnr   | Tilla, saldo   | Sök artikel    |
| 38415                | Amputationsbenstöd Cross XL vä kompl mörkgrå plysch | st  | Beställningsvara | Etac Sverige AB  | 26210-60-2   | , ingli surde  | Kundorder      |
| 17944                | Amputationsbenstöd Cross-F3                         | st  | Lagervara        | Etac Sverige AB  | 25516-60     |                | Arbetsorder    |
| 8 <u>6878</u>        | Amputationsbenstöd Next kompl mörkgrå plysch        | st  | Beställningsvara | Etac Sverige AB  | 26205-60     |                |                |
| 35347                | Amputationsbenstöd Swift Mobil                      | st  | Beställningsvara | Etac Sverige AB  | 80209510     |                | Kvittera BMB   |
|                      |                                                     |     |                  |                  |              |                | CFR            |
|                      |                                                     |     |                  |                  |              |                | Meddelande     |
|                      |                                                     |     |                  |                  |              |                | Dina uppgifter |

Du kan även kontrollera lagersaldo innan beställning via denna funktion:

• Skriv in önskad artikel och klicka på sök

|                  |                   | •       |
|------------------|-------------------|---------|
| Artikel          | 30593             |         |
| Lev. artikelnr   |                   |         |
| <u>Benämning</u> |                   |         |
| Produkt          | Sók               | produkt |
| Produktnamn      |                   |         |
| Leverantör       | Alla leverantörer | ~       |
| Sök              |                   |         |

GÄLLER FÖR VERKSAMHET Inköp och upphandling PUBLICERINGSDATUM 2023-06-07 DOKUMENT-ID divse-4-13892 ANSVARIG Lena Nordgren Hansson

• I nästa bild ser man lagertillgången på alla våra lager.

|   | Tilbaka                 |   |                                            |
|---|-------------------------|---|--------------------------------------------|
|   | Artikel:                |   | 30593                                      |
|   | Benämning:              |   | Rulistol Panthera 52 Swing bredd 39 Grund  |
|   |                         |   |                                            |
|   | Enhet                   |   | st                                         |
|   | Status                  |   | Bestallningsvara                           |
|   | Artikelansvar           |   | L Landstinget                              |
|   | ISO-RDI:                |   | 122203 Planuella tvähjulsdrivna rulistolar |
|   | Servicegrad             |   |                                            |
|   | Leverantör              |   | Artikolnummer                              |
|   | Panthera AB             |   | 34739D0G                                   |
|   |                         |   |                                            |
|   | Hyra                    |   | Fr.o.m                                     |
|   | 61,91                   |   | 2021-12-02                                 |
|   | a No altituda a secolar |   |                                            |
|   | Porsagningspris         |   | Prosimi and the second                     |
|   | 2 47 1,60               |   | 2021-12-02                                 |
| _ | Tillgängligt saldo      |   | Logar                                      |
|   | 0                       |   | 2000 Länsservice Boden                     |
| 1 |                         |   |                                            |
|   |                         | ) |                                            |
|   |                         |   |                                            |
|   |                         |   |                                            |
|   | Lagersaldo andra lager  |   |                                            |
|   |                         |   |                                            |

## Kundorder

#### Utgångsbild: Kundorder (i blå listen)

Du kan lägga en kundorder (beställning) via denna länk. Du kan också göra en beställning via länken *Hjälpmedel*. Mer information om att göra en beställning, sida 12.

| NORRBOTTENS<br>LANS LANDSTING                                                         | HMCNLL<br>Lena Nordgi   | webSESAM<br>ren-Hansson          | Information | <u>Skriv ut</u> | <u>Hiälp</u> | <u>Avsluta</u> | Sesam 2.0                                                            |
|---------------------------------------------------------------------------------------|-------------------------|----------------------------------|-------------|-----------------|--------------|----------------|----------------------------------------------------------------------|
| Orderinformation<br>Patient V<br>Kund/leveransadress<br>Beställning<br>Lagerpåfyllnad | 2990 Länsservice Hjälpm | edelskonsulenterna prod<br>den 🗸 | ansvar 🗸    |                 |              | (              | Hjälpmedel<br>Individkort<br>Varukatalog<br>Sök artikel<br>Kundorder |
| Fortsätt                                                                              | Radera                  |                                  |             |                 |              |                | Arbetsorder<br>Kvittera BMB<br>CFR<br>Meddelande                     |

DOKUMENT-ID divse-4-13892 ANSVARIG Lena Nordgren Hansson Dina uppgifter

## Arbetsorder

#### Utgångsbild: Arbetsorder (i blå listen)

Här gör du en beställning (arbetsorder) till teknisk service. Mer information om att göra en arbetsorder, se sidan 29.

| NORRBOTTENS<br>LANDSTING                                                                           | HMCNLL webSESAM<br>Lena Nordgren-Hansson                                                                           | <u>Information</u>                            | <u>Skriv ut Hiälp</u>                           | <u>Avsluta</u> | Sesam 2.0                                                                                                  |
|----------------------------------------------------------------------------------------------------|----------------------------------------------------------------------------------------------------|-----------------------------------------------|-------------------------------------------------|----------------|----------------------------------------------------------------------------------------------------|
| Spara ändringarna<br>Patient V<br>Kund/leveransadress<br>Artikel<br>Individ<br>Aktivitetsprioritet | Radera       Verkstall         2990 Länsservice Hjälpmedelskonsulenterna prod. ansvar         11. NORMAL AKTIVITET | Benämning<br>Typ av<br>åtgärd<br>V Utföres av | Avhjälpande underhåll<br>Hjälpmedelstekniker Br | ▼<br>oden      | Hjälpmedel<br>Individkort<br>Varukatalog<br>Sök artikel<br>Kundorder<br>Arbetsorder<br>Kvittera BMB<br>CFR |
| Felbeskrivning                                                                                     | ^                                                                                                    |                                               |                                                 |                | Meddelande<br>Dina uppgifter                                                                               |

## Kvittera BMB

#### Utgångsbild: Kvittera BMB (i blå listen)

Här visas de betalningsansvar som skickats till dig, där du ska godkänna övertagandet. Du kan även se meddelanden du fått angående BMB som inte blivit besvarade eller godkända.

Mer information om att skicka och kvittera BMB, se sida 22.

| NORRBOTTENS<br>LANS LANDSTING                   | HMCNLL webSESAM<br>Lena Nordgren-Hansson | <u>Information</u> | <u>Skriv ut</u> | <u>Hjälp</u> | <u>Avsluta</u> | Sesam 2.0                               |
|-------------------------------------------------|------------------------------------------|--------------------|-----------------|--------------|----------------|-----------------------------------------|
| Överta betalningsansva<br>Datum<br>Ingen träff. | r via BMB<br>Mottagare                   |                    | Från            |              | _              | Hjälpmedel<br>Individkort               |
| <u>Meddelanden</u><br>Ej besvarad BMB           |                                          |                    |                 |              |                | Varukatalog<br>Sök artikel<br>Kundorder |
| Datum                                           | Mottagare                                | Förskrivare        |                 |              |                | Autoriaci                               |
| Ingen traff.                                    | otalningcansvar via PMP                  |                    |                 |              |                | Arbetsorder                             |
| Datum                                           | Mottagare                                | Förskrivare        |                 |              |                | Kvittera BMB                            |
| Ingen träff.                                    |                                          |                    |                 |              |                | CFR<br>Meddelande<br>Dina uppgifter     |

## **CFR – Centrala Folkbokföringsregistret** Utgångsbild: *CFR* (i blå listen)

Här kan du söka efter personer i Centrala folkbokföringsregistret.

| NORRBOTTENS<br>LANS LANDSTING | HMCNLL<br>Lena No | webSESAM<br>rdgren-Hansson | <u>Information</u> | <u>Skriv ut</u> | <u>Hiälp</u> | <u>Avsluta</u> | Sesam 2.0                                                                                                  |
|-------------------------------|-------------------|----------------------------|--------------------|-----------------|--------------|----------------|----------------------------------------------------------------------------------------------------|
| Namn<br>Gatuadress<br>Postnr  |                   | Personnr<br>Postort        |                    | Kön Män oc      | h kvinnor N  | •              | Hjälpmedel<br>Individkort<br>Varukatalog<br>Sök artikel<br>Kundorder<br>Arbetsorder<br>Kvittera BMB<br>CER |
|                               |                   |                            |                    |                 |              |                | Meddelande<br>Dina uppgifter                                                                               |

## Meddelande

#### Utgångsbild: Meddelande (i blå listen)

Här visas de meddelanden du fått via elektronisk post. Meddelandena visas i datumordning, med senaste meddelandet överst. Ett kuvert efter ankomstdatumet indikerar att meddelandet är "oöppnat" d.v.s. oläst. Klicka på **ankomstdatum** för det meddelande du vill läsa.

Vill du ta bort samtliga meddelanden klickar du på knappen *Ta bort samtliga meddelanden*.

| NORRBOTTENS<br>LANS LANDSTING                          | HMCNLL webSESAM<br>Lena Nordgren-Hansson   | <u>Information</u>  | <u>Skriv ut</u> | <u>Hjälp</u> | <u>Avsluta</u> | Sesam 2.0                               |
|--------------------------------------------------------|--------------------------------------------|---------------------|-----------------|--------------|----------------|-----------------------------------------|
| <b>Avsändare</b><br>Sesam2<br>Arbetsorder 14030671 (gä | llande Andersson, Åke Evert) har avslutats | Ankom<br>2014-01-16 |                 |              | ~              | Hjälpmedel<br>Individkort               |
| Sesam2<br>Arbetsorder 12060395 har                     | avslutats                                  | <u>2012-02-09</u>   |                 |              |                | Varukatalog<br>Sök artikel<br>Kundorder |
| Sesam2<br>Arbetsorder 12060324 har                     | avslutats                                  | 2012-02-08          |                 |              |                | Arbetsorder<br>Kvittera BMB             |
| Sesam2<br>Arbetsorder 12060286 har                     | avslutats                                  | <u>2012-02-08</u>   |                 |              | ⊠ (            | CFK<br>Meddelande<br>Dina uppgifter     |
| Sesam2                                                 |                                            | 2011-07-26          |                 |              |                |                                         |

## Dina uppgifter

#### Utgångsbild: Dina uppgifter (i blå listen)

Här kan du se och ändra dina användaruppgifter. Du kan även se information om öppna och levererade ordrar/arbetsorder/hämtorder mm.

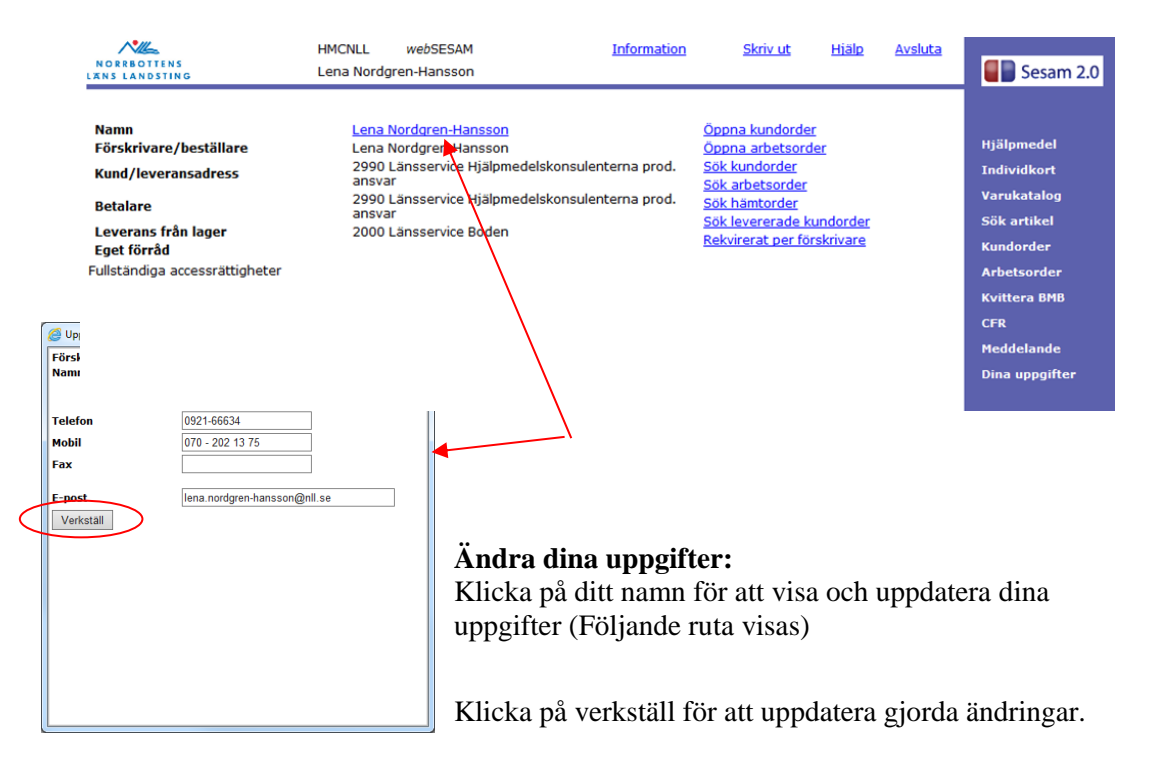

#### Allmän info Utgångsbild: Allmän info (i blå listen) – INGEN FUNTION!

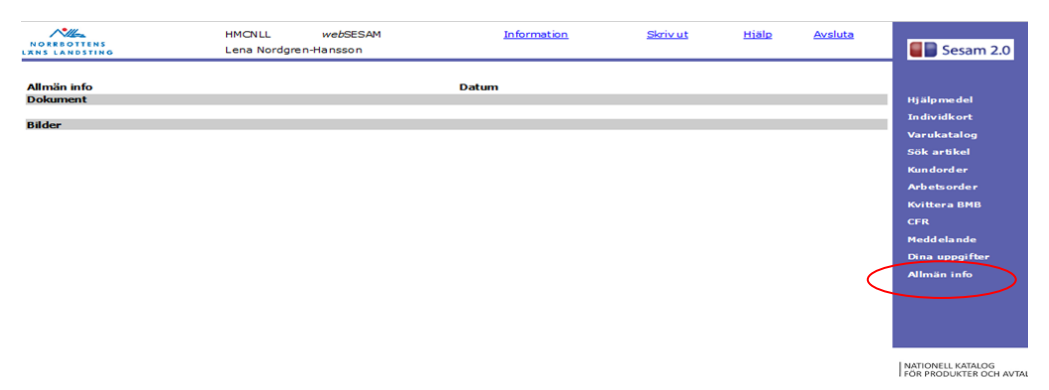

GÄLLER FÖR VERKSAMHET Inköp och upphandling PUBLICERINGSDATUM 2023-06-07 DOKUMENT-ID divse-4-13892 ANSVARIG Lena Nordgren Hansson

## Beställa hjälpmedel

#### Tänk på detta...

Om du beställer komponenter/tillbehör till ett hjälpmedel är det viktigt att du kopplar dessa till individen och inte lägger de på egna orderrader:

- Orden går snabbare igenom systemet och hjälpmedlet kan levereras fortare om orden är komplett och rätt lagd.
- Lättare att hantera komponenterna vid retur om de ligger på Individen
- Ekonomiskt fördelaktigt då kopplade komponenter endast kostar så länge huvudhjälpmedlet kostar. När huvudhjälpmedlet är avskrivet kostar komponenterna ingenting Om tillbehören däremot inte är kopplade mot någon individ kostar de hela tiden de är ute hos brukaren.

Det är inte möjligt att förskriva en specifik individ – lagertillgången bestämmer vilken individ som levereras ut.

#### Information om ersättningskedja

I samband med ut-/infasning av nytt sortiment använder vi ersättningskedjor för att hålla nere kostnaderna för nyinköp. Det innebär att de äldre produkterna levereras ut i första hand.

Ersättningskedjorna är bindande – du kan alltså inte välja bort det föreslagna hjälpmedlet. Om det finns särskilda skäl för att få nyare hjälpmedel finns möjlighet att gå utanför ersättningskedjan (beställning görs då på blankett "Förskrivning utanför ersättningskedjan")

#### Utgångsbild: Hjälpmedel (i blå listen)

#### 1. Skriv in aktuell patients personnummer med alla 12 siffror. Klicka på sök

Alla hjälpmedel som en patient har visas i denna bild.

Vill du bara se de hjälpmedel som är individmärkta bockar du i rutan *Endast I-märkta* Du kan också söka vårdenhetens kundnummer och se vilka hjälpmedel som vårdenheten har beställt.

#### 2. Klicka på Beställ

| NORRBOTTENS<br>XNS LANDSTING |                                    | HMCNLL<br>Lena Nordgrei                                                                                            | vebSESAM<br>1-Hansson      |                                                        | Information                | sluta                                               |                      |                                                                    |
|------------------------------|------------------------------------|----------------------------------------------------------------------------------------------------|----------------------------|--------------------------------------------------------|----------------------------|-----------------------------------------------------|----------------------|--------------------------------------------------------------------|
| Patie                        | nt 🗸                               | 1912121212 Sök                                                                                                    | Namn<br>Gatuadress         | <u>Svensson, T</u><br>Tolvgatan 1                      | <u>estare</u><br>2         |                                                     |                      | Hjälpmedel                                                         |
| Endas                        | st individer                       |                                                                                                    | Postort<br>Telefon         | Individkort<br>Varukatalog<br>Sök artikel<br>Kundorder |                            |                                                     |                      |                                                                    |
|                              | mondo bišlo                        | model Reställ Registrorade an                                                                                      | BMB Hämtor                 | der Komponen                                           | ter på väg Skr             | iv ut                                               |                      |                                                                    |
| terlä                        | mnade njaip                        | meder bestan Redistrerade ad                                                                                       | and the second second      |                                                        | and the state of the state |                                                     |                      | Arbetsorder                                                        |
| Pos                          | Artikel                            | Benämning                                                                                                    | Individ                    | Ord.datum                                              | Antal                      | Lev.datum                                           | Antal                | Arbetsorder<br>Kvittera BMB                                        |
| Pos<br>1                     | Artikel<br>15749                   | Benämning<br>Skrivunderlägg 70x50x8                                                                                | Individ                    | Ord.datum<br>2012-01-13                                | Antal<br>1                 | Lev.datum<br>2012-01-13                             | Antal<br>1           | Arbetsorder<br>Kvittera BMB<br>CFR                                 |
| Pos<br>1<br>2                | Artikel<br>15749<br>25800          | Benämning<br>Skrivunderlägg 70x50x8<br>Röstförstärkare Falck 1005<br>inklusive diskret bygel                       | Individ                    | <b>Ord.datum</b><br>2012-01-13<br>2011-05-31           | Antal<br>1<br>1            | Lev.datum<br>2012-01-13<br>2011-05-31               | Antal<br>1<br>1      | Arbetsorder<br>Kvittera BMB<br>CFR<br>Meddelande                   |
| Pos<br>1<br>2<br>3           | Artikel<br>15749<br>25800<br>23993 | Benämning<br>Skrivunderlägg 70x50x8<br>Röstförstärkare Falck 1005<br>inklusive diskret bygel<br>Telefontilkoppling | Individ<br>75082<br>104901 | Ord.datum<br>2012-01-13<br>2011-05-31<br>2011-05-31    | Antal<br>1<br>1            | Lev.datum<br>2012-01-13<br>2011-05-31<br>2011-05-31 | Antal<br>1<br>1<br>1 | Arbetsorder<br>Kvittera BMB<br>CFR<br>Meddelande<br>Dina uppgifter |

GÄLLER FÖR VERKSAMHET Inköp och upphandling PUBLICERINGSDATUM 2023-06-07 DOKUMENT-ID divse-4-13892 ANSVARIG Lena Nordgren Hansson

#### 3. Nästa bild visas (kundorder).

N

Kund/leveransadress visar vilka arbetsställen/kundnummer du är upplagd mot. Välj det aktuella arbetsstället om du har flera val. Betalare är kopplad till den kunden du väljer

|                                      | Stämmer uppgifterna gå vida                             | re genom a         | tt klick        | a på l       | Fortsät        | t.                                       |
|--------------------------------------|---------------------------------------------------------|--------------------|-----------------|--------------|----------------|------------------------------------------|
| NORRBOTTENS<br>LANS LANDSTING        | HMCNLL <i>web</i> SESAM<br>Lena Nordgren-Hansson        | <u>Information</u> | <u>Skriv ut</u> | <u>Hiälp</u> | <u>Avsluta</u> | Sesam 2.0                                |
| Orderinformation                     | 191112121212                                            | _                  |                 |              |                | Hjälpmedel                               |
| Kund/leveransadress                  | 2990 änsservice Hjälpmedelskonsulenterna prod. ansvar V |                    |                 |              |                | Varukatalog                              |
| <u>B</u> estanning<br>Lagerpåfyllnad | ○ 2000 Länsservice Boden ∨                              |                    |                 |              |                | Sök artikel                              |
| Fortsätt                             | Radera                                                  |                    |                 |              |                | Kundorder<br>Arbetsorder<br>Kvittera BMB |
|                                      |                                                         |                    |                 |              |                | CFR                                      |
| Fortsätt                             | Radera                                                  |                    |                 |              |                | Kvittera BMB<br>CFR<br>Meddelande        |

#### 4. Nästa bild visas (kundorderrader)

| Artikel:            | Ange sesam nr på det du vill beställa                       |
|---------------------|-------------------------------------------------------------|
| Betalare:           | Kundens betalare hämtas automatiskt till orderraden. Det är |
|                     | endast om annan betalare ska anges som du behöver skriva    |
|                     | något i denna ruta.                                         |
| Förskrivningssyfte: | Hyra/köp – ej valbart i denna ruta!                         |
|                     | Vid önskat köp på hyresartikel görs C2- beställning.        |
| Antal:              | Ett är förvalt, ändra om du önskar beställa annat antal.    |

Klicka på Spara ändringarna eller klicka på Enter - Den valda artikeln syns nu på orderraden.

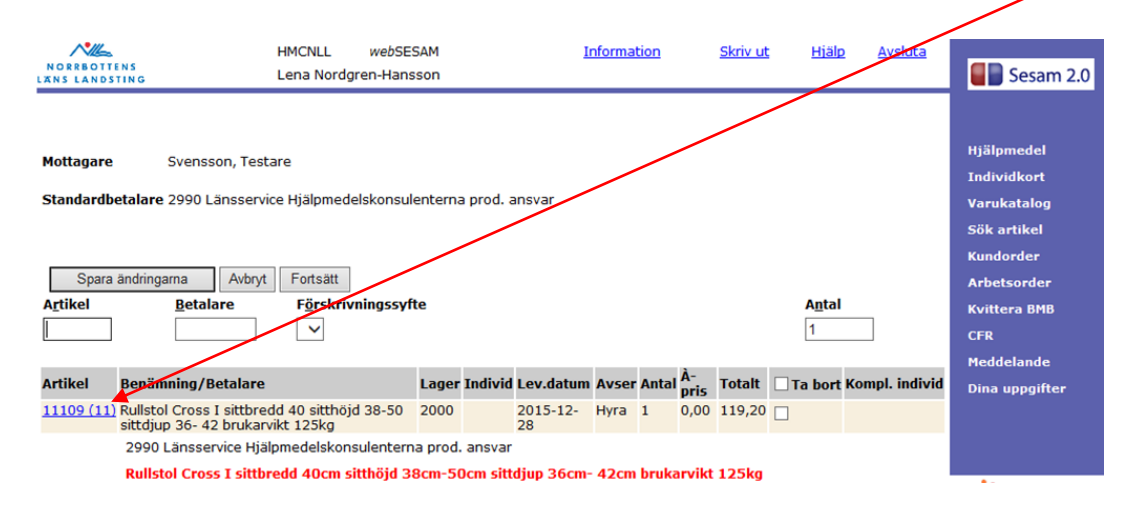

DOKUMENT-ID divse-4-13892 ANSVARIG Lena Nordgren Hansson Dina uppgifter

5. Är du nöjd med beställningen klickar du på Fortsätt.

Vill du ändra i beställningen/ta bort artikeln, kryssa i rutan *Ta bort*. Kom ihåg att spara ändringarna innan du klickar på *Fortsätt*.

| Vill du a                     | indra/best         | alla kor               | nponent                        | er/til    | Ibehor     | , se          | info       | ) S10        | aa I /          | • |             |                |                                          |
|-------------------------------|--------------------|------------------------|--------------------------------|-----------|------------|---------------|------------|--------------|-----------------|---|-------------|----------------|------------------------------------------|
| NORRBOTTENS<br>LANS LANDSTING |                    | HMCNLL<br>Lena Nordgre | <i>web</i> SESAM<br>en-Hansson |           | Ŀ          | nformat       | tion       |              | <u>Skriv ut</u> | Ŀ | <u>iälp</u> | <u>Avsluta</u> | Sesam 2.0                                |
|                               |                    |                        |                                |           |            |               |            |              |                 |   |             |                |                                          |
| Mottagare<br>Standardbetalare | Svensson, Testa    | are<br>ce Hjälpmedel   | skonsulentern                  | a prod. a | ansvar     |               |            |              |                 |   |             |                | Hjälpmedel<br>Individkort<br>Varukatalog |
|                               |                    |                        |                                |           |            |               |            |              |                 |   |             |                | Sök artikel                              |
| Spara ändring                 | arna Avbryt        | Fortsätt               | ingssyfte                      |           |            |               |            |              |                 | A | ntal        |                | Kundorder<br>Arbetsorder                 |
|                               |                    | ~                      |                                |           |            |               |            |              |                 | 1 |             |                | CFR                                      |
| Antikal Danija                | uning (Datalana    |                        | 1                              | T         | t av datum | A             | Antal      | À-           | Totalt          |   |             | mal indi       | <br>Meddelande                           |
| 11109 (11) Rullsto            | nning/Betalare     | d 40 sitthöid          | 38-50 2000                     |           | 2015-12-   | Avser<br>Hyra | Antai<br>1 | pris<br>0.00 | 119.20          |   | ort Ko      | ompi. inaiv    | Dina uppgifter                           |
| sittdju                       | ip 36- 42 brukarv  | ikt 125kg              |                                |           | 28         |               |            |              |                 | _ |             |                |                                          |
| 2990                          | Länsservice Hjäl   | pmedelskonsu           | ulenterna prod                 | . ansvar  |            |               |            |              |                 |   |             |                |                                          |
| Rulls                         | tol Cross I sittbr | edd 40cm sit           | thöjd 38cm-5                   | 0cm sitt  | djup 36cm- | 42cm          | bruka      | arvikt       | 125kg           |   |             |                | ▲                                        |

#### 6. Nu har du kommit till sista bilden (Leveransuppgifter)

| a) Hämta leveransadress ifrån: | Kundens (förskrivarens) adress är alltid förvald.<br>Om hjälpmedlet ska levereras till patientens hem<br>adress måste <i>mottagare</i> vara markerad.                                                       |
|--------------------------------|----------------------------------------------------------------------------------------------------|
| b) <b>Mobil &amp; portkod</b>  | Viktigt att mobilnummer anges för att transport-<br>ören ska kunna få kontakt vid behov.<br>Finns portkod ska den anges här                                                                                 |
| c) Instruktioner               | Här anges instruktioner/information som är viktig<br>för transportören.<br>Ex) " <i>Kontakta hemtjänsten före leverans</i>                                                                                  |
| d) Övrig information:          | Här anges viktig information för lagret vid iord-<br>ningställandet av beställd artikel.<br>Ex) <i>"Bromsspakförlängare monteras på höger</i><br><i>sida"</i><br>Beställning av artikel får inte anges här! |
| e) Samleverans önskas:         | Bocka i rutan om du vill att alla hjälpmedel ska<br>levereras samtidigt.                                                                                                    |

#### När alla uppgifter är riktiga klicka på *Verkställ* eller klicka på *Enter*.

|                               | NORRBOTTENS<br>LANS LANDSTING                                                                                                    | HMCNLL<br>Lena Nordgre                                                                                   | webSESAI<br>n-Hansson                                                        | 4 Information                                                                                                    | <u>Skriv ut</u> Hjälp | Avsluta                                                                                                    |
|-------------------------------|----------------------------------------------------------------------------------------------------|----------------------------------------------------------------------------------------------------|------------------------------------------------------------------------------|----------------------------------------------------------------------------------------------------|-----------------------|----------------------------------------------------------------------------------------------------|
|                               | Verkställ Avt                                                                                                    | pryt                                                                                                    | Kund /leveransadrass                                                         |                                                                                                    |                       | ▲ Hjälpmedel                                                                                                    |
| b                             | Mottagare<br>Personnr<br>Namn<br>Gatuadress<br>Postadress<br>Telefon<br>Leveransadress<br>Gatuadress<br>Gatuadress<br>Gatuadress<br>Telefon<br>Mobil<br>Portkod<br>Instruktione<br>Samleverans ör | 1912121212<br>Svensson, Testare<br>Tolvgatan 12<br>12125 STOCKHOLM-GLOBEN<br>Här sätter vi telefonnumret | Kund/leveransadress<br>Kund/leveransadress<br>Namn<br>Förskrivare/Deställare | 2990<br>Länsservice Hjälpmedelskonsulen<br>Lena Nordgren-Hansson<br>Hämta leveransadres<br>Kund/leveransadress<br>Mottagare | s från                | Individkort     Varukatalog     Sök artikel     Kundorder     Arbetsorder     Kvittera BMD     Cr R     Meddelande     Dina uppgifter     Allmän info |
| Här an<br>er/info<br>för trai | ges instr<br>rmation :<br><u>1sportöre</u>                                                                                                    | ruktion-<br>som är <u>viktig</u><br>en.                                                                  | Övrig inform                                                                 | ation d                                                                                                    |                       | INATIONELL MATALOG<br>POR PRODUKTER OCH AVTAL                                                                                                    |
|                               |                                                                                                    |                                                                                                    | <br> _                                                                       | Här anges <u>viktig ir</u><br>lagret,                                                                                       | nformation fo         | <u>ör</u>                                                                                                    |

7. Din beställning är nu registrerad (kundorderbekräftelse)
 Om du klickar på ordernumret kan du se leveransdatum.
 Leveransdatum avser den dag då hjälpmedlet kan skickas från hjälpmedelscentralen (leveransdag sker enligt turbilslista)

|   | NORROTTENS<br>ANS LANOSTING                                | HMCNLL<br>Lena Nordgren-Hansson | webSESAM | Information | <u>Skriv ut</u> | Hialo | Avsluta | Sesam 2.0      |
|---|------------------------------------------------------------|---------------------------------|----------|-------------|-----------------|-------|---------|----------------|
| ( | Din order är nu registrerad.<br>Kundorder: <u>15500607</u> | $\mathbf{)}$                    |          |             |                 |       |         | Hjälpmedel     |
|   |                                                            |                                 |          |             |                 |       |         | Individkort    |
|   |                                                            |                                 |          |             |                 |       |         | Varukatalog    |
|   |                                                            |                                 |          |             |                 |       |         | Sök artikel    |
|   |                                                            |                                 |          |             |                 |       |         | Kundorder      |
|   |                                                            |                                 |          |             |                 |       |         | Arbetsorder    |
|   |                                                            |                                 |          |             |                 |       |         | Kvittera BMB   |
|   |                                                            |                                 |          |             |                 |       |         | CFR            |
|   |                                                            |                                 |          |             |                 |       |         | Meddelande     |
|   |                                                            |                                 |          |             |                 |       |         | Dina uppgifter |
|   |                                                            |                                 |          |             |                 |       |         |                |
|   |                                                            |                                 |          |             |                 |       |         |                |

## Beställa hjälpmedel med komponenter (komponentguide)

- **1.** Samma förfaringssätt som Beställa hjälpmedel, punkt 1–3 (sida 13)
- 2. Ange artikelnummer på det huvudhjälpmedel du önskar beställa. Klicka på Spara ändringarna eller klicka på Enter - Den valda artikeln syns nu på orderraden.

| NORRBOTT                                            | ENS<br>TING                                                                          | HMCNLL<br>Lena Nordgre                        | webSES    | AM<br>ion |                                           | I                                                    | nforma                            | <u>tion</u>                   |                                   | <u>Skriv ut</u>                    | <u>Hjäl</u>                           | P ·                       | <u>Avsluta</u>           |           | Sesam 2.0                                                                 |
|-----------------------------------------------------|--------------------------------------------------------------------------------------|-----------------------------------------------|-----------|-----------|-------------------------------------------|------------------------------------------------------|-----------------------------------|-------------------------------|-----------------------------------|------------------------------------|---------------------------------------|---------------------------|--------------------------|-----------|---------------------------------------------------------------------------|
| Mottagare<br>Standardb<br>Spara<br>A <u>r</u> tikel | Svensson, Testa<br>etalare 2990 Länsservice<br>ändringarna Avbryt<br><u>Betalare</u> | re<br>E Hjälpmedels<br>Fortsätt<br>FörsKrivni | skonsule  | nte       | Siffr<br>komj<br>let i<br>du lä<br>ter/ti | an inon<br>ponente<br>grundu<br>igger til<br>llbehör | n pa<br>er/til<br>tföra<br>ll ell | rent<br>lbeł<br>unde<br>er ta | es ta<br>iör s<br>it - I<br>ar bo | alar o<br>som i<br>Den s<br>ort ko | om hur<br>finns p<br>siffran<br>ompon | må<br>må hj<br>änd<br>en- | nga<br>jälpmee<br>ras om | d-<br>CFR | omedel<br>vidkort<br>katalog<br>artikel<br>lorder<br>stsorder<br>stsorder |
| Artikel                                             | Benämning/Betalare                                                                   |                                               |           | Lager     | Individ                                   | Lev.datum                                            | Avser                             | Antal                         | À-<br>pris                        | Totalt                             | 🗌 Ta bort                             | t Kom                     | pl. individ              | Dina      | uppgifter                                                                 |
| 11109 (11)                                          | Rullstol Cross I sittbredo<br>sittdiup 36- 42 brukarvi                               | d 40 sitthöjd :<br>kt 125kg                   | 38-50     | 2000      |                                           | 2015-12-<br>28                                       | Hyra                              | 1                             | 0,00                              | 119,20                             |                                       |                           |                          |           |                                                                           |
|                                                     | 2990 Länsservice Hjälp                                                               | medelskonsu                                   | ilenterna | prod.     | ansvar                                    |                                                      |                                   |                               |                                   |                                    |                                       |                           |                          |           |                                                                           |
| T .                                                 | Rullstol Cross I sittbre                                                             | dd 40cm sitt                                  | thöjd 38  | cm-5(     | Dcm sitt                                  | djup 36cm-                                           | 42cm                              | bruka                         | rvikt                             | 125kg                              |                                       |                           |                          | • -       |                                                                           |
|                                                     |                                                                                      |                                               |           |           |                                           |                                                      |                                   |                               |                                   |                                    |                                       |                           |                          |           |                                                                           |

- **3**. Önskar du beställa tillbehör eller ändra komponenter/tillbehör till huvudhjälpmedlet, klicka på artikelnumret.
- **4.** Ny bild visas. Nu får du upp en artikellista (komponentguide) över de komponenter/tillbehör som finns i grundutförandet på det beställda hjälpmedlet.

| NORREOTTI                                         | HMCNLL<br>Inko Lena Nordy                                                                               | we5SESAM                                                                                              | Information                                    |            | <u>Skriv ut</u> |       | Hjälp  |          | Avsluta |         | Sesam 2.0                                                                                           |
|---------------------------------------------------|----------------------------------------------------------------------------------------------------|----------------------------------------------------------------------------------------------------|------------------------------------------------|------------|-----------------|-------|--------|----------|---------|---------|----------------------------------------------------------------------------------------------------|
| Artikel<br>11109<br>Mottagare<br>Spars<br>Artikel | Henämning<br>Rulistol Cross 1 sittbredd 40<br>Svensson, Testare<br>ändringarma Aubryt Fortsätt          | sitthöjd 38-50 sittdjup 36- 42 bruk:<br>Aler till kundorderrød                                        | arvikt 125kg vanlisaste bilbehören bill. Cross |            |                 | Antal | -      |          |         | ^       | Hjälpmedel<br>Individkort<br>Varukatalog<br>Sök artikel<br>Kundorder<br>Arbetsorder<br>Kvittera BMB |
|                                                   | e - Verela - (e -t-la                                                                                   |                                                                                                    |                                                | t av datum |                 |       | a sete |          |         |         | CFR<br>Meddelande                                                                                   |
| 11336                                             | Armstöd Cross-Transit-Twin- M100                                                                        | ort utan poistring höi och sänkbart                                                                   | höger                                          | 2015-12-09 | Hyra            | Antai | 9.92   | Tilbehör |         | Ta bort | Dina uppgifter                                                                                      |
|                                                   | 2990 Länsservice Hjälpmedelskon:<br>Armstöd Cross-Transit-Twin kort                                     | ulenterna prod. ansvar<br>utan polstring höj och sänkbart hö                                          | ger                                            |            |                 |       |        |          |         |         |                                                                                                    |
| 11338                                             | Armstöd Cross-Transit-Twin-M100 k<br>2990 Länsservice Hjälpmedelskon<br>Armstöd Cross-Transit-Twin kort | ort utan polstring höj och sänkbart v<br>ulenterna prod. ansvar<br>utan polstring höj och sänkbart vä | nster                                          | 2015-12-09 | Hyra            | 1     | 9,92   | Tilbehör |         |         |                                                                                                    |
| 17333                                             | Benstöd Cross-Twin vid vinkel svart                                                                     | mod 2                                                                                                 |                                                | 2015-12-09 | Hyra            | 1     | 6,27   | Tilbehör |         |         |                                                                                                    |
|                                                   | 2990 Länsservice Hjälpmedelskon                                                                         | ulenterna prod. ansvar                                                                                |                                                |            |                 |       |        |          |         | _       |                                                                                                    |
| 17333                                             | Benstöd Cross-Twin vid vinkel svart                                                                     | mod 2                                                                                                 |                                                | 2015-12-09 | Hyra            | 1     | 6,27   | Tilbehör |         |         |                                                                                                    |
|                                                   | 2990 Länsservice Hjälpmedelskon                                                                         | ulenterna prod. ansvar                                                                                |                                                |            |                 |       |        |          |         |         |                                                                                                    |
| 13892                                             | Fotplatta sittbredd 40 höger Cross-                                                                     | Elite-Next Transit-Twin standard                                                                      |                                                | 2015-12-09 | Hyra            | 1     | 9,42   | Tilbehör |         | ]       |                                                                                                    |
|                                                   | 2990 Länsservice Hjälpmedelskom<br>Fotplatta sittbredd 40cm höger C                                     | ulenterna prod. ansvar<br>ross-Elite-Next Transit-Twin stand                                          | ard                                            |            |                 |       |        |          |         |         |                                                                                                    |
| 13891                                             | Fotplatta sittbredd 40 vanster Cros                                                                     | s-Elite-Next Transit-Twin standard                                                                    |                                                | 2015-12-09 | Hyra            | 1     | 9,42   | Tilbehör |         | 1       |                                                                                                    |

#### Det finns olika sätt att lägga till artikel med komponentguide (tillbehör/komponent)

- a) Om du vill beställa ytterligare tillbehör kan du använda mall "Vanligaste tillbehören till Cross". Bocka i de komponenter du önskar, klicka därefter på Beställ. Tänk på att om du önskar byta ut ex. benstöd från grundutförandet, måste du även ta bort de benstöd du inte önskar i listan nedan... (se alt. C nedan)
- b) Om du vet artikelnumret på de tillbehör du önskar kan du skriva in det direkt i artikelfältet. Klicka därefter på *Spara ändringarna.*

#### Ta bort artikel från grundutförande:

 c) Om du vill ändra/ta bort artiklar från grundutförandet/komponentlistan, bocka för de aktuella artiklarna i rutan *Ta bort*, klicka därefter på *Spara ändringarna*.

När du är nöjd med ändringarna:

Klicka Spara ändringarna. Och därefter på Åter till kundorderrader.

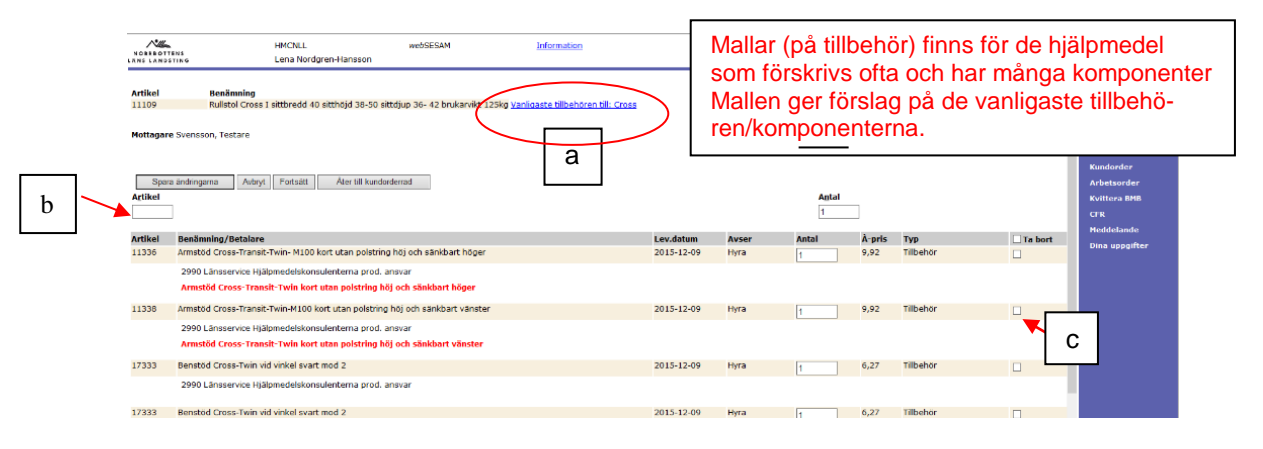

**5.** Du kommer tillbaka till dina kundorderrader. I parentesen ser du hur många tillbehör/komponenter som finns på hjälpmedlet efter ändringarna.

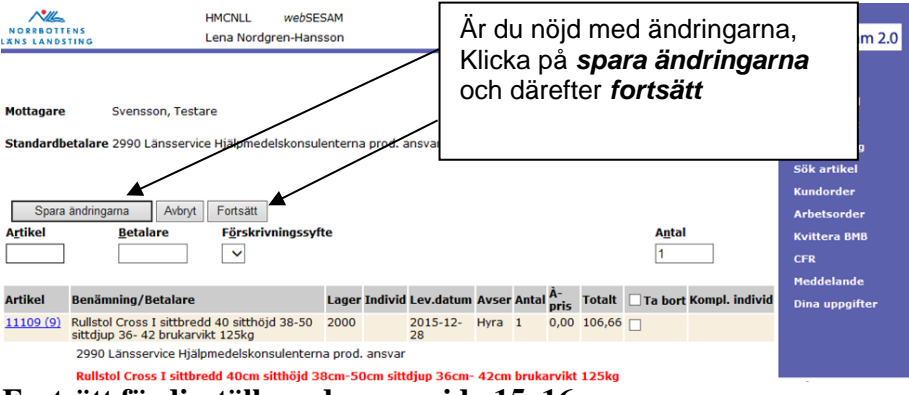

Fortsätt färdigställa ordern, se sida 15–16.

GÄLLER FÖR VERKSAMHET Inköp och upphandling PUBLICERINGSDATUM 2023-06-07 DOKUMENT-ID divse-4-13892 ANSVARIG Lena Nordgren Hansson

## Beställa komponenter till tidigare förskrivet individmärkt hjälpmedel (komplettera Individ med en komponent)

# Varför är det viktigt att koppla komponenter på den individ den tillhör? Orden går snabbare igenom systemet och hjälpmedlet kan levereras fortare om orden är komplett och rätt lagd. Lättare att hantera komponenterna vid retur om de ligger på Individen Ekonomiskt fördelaktigt då kopplade komponenter endast kostar så länge huvudhjälpmedlet kostar. När huvudhjälpmedlet är avskrivet kostar komponenterna ingenting Om tillbehören däremot inte är kopplade mot någon individ kostar de hela tiden de är ute hos brukaren.

#### Utgångsbild: Hjälpmedel (i blå listen)

#### 1. Samma förfaringssätt som Beställa hjälpmedel, punkt 1–3, sida 13-14.

**2.** Skriv in artikelnumret, i Artikel-rutan, på det tillbehör/komponent som du vill beställa och klicka på *Spara ändringarna* eller *Enter* - Den valda artikeln syns nu på orderraden.

|                                                                                                    | ENS<br>STING                                                                                                    | HMCNLL<br>Lena Nor | web9<br>dgren-Ha | SESAM<br>Insson         |               | Inform | ation           | <u>Sk</u>              | riv ut H                                                      | ljälp        | <u>Avsluta</u>                                          | Sesam 2.0      |
|----------------------------------------------------------------------------------------------------|----------------------------------------------------------------------------------------------------|--------------------|------------------|-------------------------|---------------|--------|-----------------|------------------------|---------------------------------------------------------------|--------------|---------------------------------------------------------|----------------|
| Mottagare Svensson, Testare Hjälpmedelskonsulenterna prod. ansvar Varr<br>Standardbetalare 2990 Länsservice Hjälpmedelskonsulenterna prod. ansvar Sök<br>Kun |                                                                                                    |                    |                  |                         |               |        |                 |                        |                                                               |              | Hjälpmedel<br>Individkort<br>Varukatalog<br>Sök artikel |                |
| Spara<br>A <u>r</u> tikel                                                                                                    | Spara ändringarna     Avbryt     Fortsätt       Artikel     Betalare     Förskrivningssyfte     Agtal       Image: Spara in the spara in the spara |                    |                  |                         |               |        |                 |                        | Kundorder<br>Arbetsorder<br>Kvittera BMB<br>CFR<br>Meddelande |              |                                                         |                |
| Artikel<br>25052                                                                                                    | Benämning/Betalare<br>Drivhjulsats                                                                                                    | Lager<br>2000      | Individ          | Lev.datum<br>2016-01-13 | Avser<br>Hyra | Antal  | À-pris<br>84,98 | <b>Totalt</b><br>84,98 | Ta bort                                                       | Komp<br>Komp | I. individ<br>I. individ                                | Dina uppgifter |
|                                                                                                    | 2990 Länsservice Hjälp                                                                                                    | medelsko           | onsulente        | erna prod. ans          | /ar           |        |                 |                        |                                                               |              |                                                         |                |

3. På orderraden finns en kolumn Kompl. individ.

Klicka på länken och en ny bild visar de individer som finns hos mottagaren. Klicka i rutan vid kolumnen "Välj" för att markera den individ du vill koppla tillbehöret/komponenten till.

Klicka därefter på *Verkställ* för att komma tillbaka till kundorderraderna.

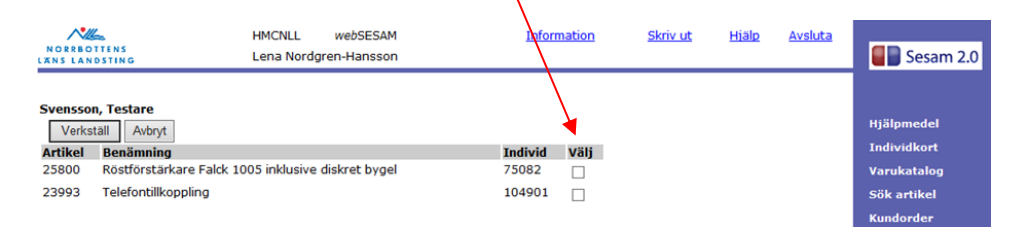

GÄLLER FÖR VERKSAMHET Inköp och upphandling PUBLICERINGSDATUM 2023-06-07 DOKUMENT-ID divse-4-13892 ANSVARIG Lena Nordgren Hansson

**4.** På orderraderna ser man nu i fältet Individ att ett "K-" visas framför individnumret där det framgår till vilken individ denna komponent är kopplad till. Klicka på Spara ändringarna och därefter *Fortsätt* 

|                      | TENS<br>SSTING                                                          | HMCNLL<br>Lena No   | <i>web</i> SI<br>rdgren-Har | ESAM                    |               | Informa | ation           | <u>Skr</u>      | ivut H            | jälp <u>Avslut</u> | Sesam 2.0                                                                           |
|----------------------|-------------------------------------------------------------------------|---------------------|-----------------------------|-------------------------|---------------|---------|-----------------|-----------------|-------------------|--------------------|-------------------------------------------------------------------------------------|
| Mottagar<br>Standard | e Svensson, Testa<br>Ibetalare 2990 Länsservic<br>ra ändringarna Avbryt | e Hjälpm<br>Fortsät | edelskonsu                  | ulenterna prod          | . ansvar      |         |                 |                 |                   |                    | Hjälpmedel<br>Individkort<br>Varukatalog<br>Sök artikel<br>Kundorder<br>Arbetsorder |
| A <u>r</u> tikel     | Betalare                                                                | F <u>ö</u> rsk      | rivningssy                  | fte                     |               |         |                 |                 | <b>A</b> <u>n</u> | tal                | Kvittera BMB<br>CFR                                                                 |
| Artikel<br>25052     | Benämning/Betalare<br>Drivhjulsats                                      | Lager<br>2000       | <b>Individ</b><br>K-104901  | Lev.datum<br>2015-01-13 | Avser<br>Hyra | Antal   | À-pris<br>84,98 | Totalt<br>84,98 | Ta bort           | Kompl. indiv       | id<br>Dina uppgifter                                                                |
|                      | 2990 Länsservice Hjäl                                                   | medelsk             | onsulenter                  | na prod. ansv           | ar            |         |                 |                 |                   |                    |                                                                                     |

Fortsätt färdigställa ordern, se sida 15-16.

#### **OBS!**

Om arbetsorder gjorts för att tillbehöret/komponenten ska monteras av tekniker är det viktigt att en notering görs i meddelanderutan om detta

## Makulera lagd order

Om du önskar makulera en lagd order så hänvisar vi till att göra ett ärende i C2-länken som finns på hjälpmedelsportalen.

Då får du hjälp av kundtjänst med att makulera din order.

GÄLLER FÖR VERKSAMHET Inköp och upphandling PUBLICERINGSDATUM 2023-06-07 DOKUMENT-ID divse-4-13892 ANSVARIG Lena Nordgren Hansson

## Skicka BMB (Byte mottagare/betalare)

#### Skicka BMB

Det är viktigt att hjälpmedlen finns på rätt förskrivare/betalare för att hålla rätt på hjälpmedlen i lagersystemet. Om en patient byter vårdenhet är det därför viktigt att hjälpmedlen förs över på den nya betalaren/vårdenheten.

BMB är bara en lagermässig transaktion och ersätter aldrig överrapporteringsskyldigheten som finns mellan förskrivare och vårdenheter.

När du skickat ett BMB har mottagaren <u>7 dagar på sig att kvittera</u>. Om detta inte sker blir BMB för det aktuella hjälpmedlet "låst", du måste då kontakta Länsservice kundtjänst som kan "låsa upp" funktionen så du kan göra en ny BMB.

#### BMB ska alltid göras av förskrivaren själv i webSesam.

Huvudregeln är att BMB mellan brukare inte ska utföras utan att hjälpmedlet först varit in till Länsservice för rekonditionering/genomgång av tekniker.

Länsservice är ansvarig för att hjälpmedlen som hyrs är säkra och funktionsdugliga.

I undantagsfall kan du som förskrivare utföra BMB mellan patienter. Om detta genomförs gäller följande:

- En individuell behovsbedömning ska alltid göras för att säkerställa att patientens behov uppfylls.
- Du som förskrivare har ansvar för att hjälpmedlet är funktionsdugligt och inte bär smitta vidare från en patient till en annan.

Finns behov av rekonditionering ska hjälpmedlet returneras till Länsservice och nytt hjälpmedel förskrivas.

- Alla transaktioner som görs i webSesam har spårbarhet.
- Om hjälpmedlet är förenat med att egenavgift, ska detta ske enligt gällande rutiner.

#### Utgångsbild: Hjälpmedel (i blå listen)

2. Klicka på länken BMB

1. Skriv in aktuell patients personnummer med alla 12 siffror. Klicka på sök

|                           | COTTENS<br>ANDSTING      | HMCNLL<br>Lena Nordgre     | webSESAM<br>en-Hansson                   |                                                                                        | <u>Information</u>           | <u>Skriv ut</u> | <u>Hjälp</u> | <u>Avsluta</u> | Sesam 2.0                                                            |
|---------------------------|--------------------------|----------------------------|------------------------------------------|----------------------------------------------------------------------------------------|------------------------------|-----------------|--------------|----------------|----------------------------------------------------------------------|
| Patien<br>ISO-k<br>Endast | t v<br>od<br>t individer | 191212121212 Sok           | Namn<br>Gatuadress<br>Postort<br>Telefon | Svensson, Te<br>Tolvgatan 12<br>12125 STOCI<br>GLOBEN<br>Här sätter vi<br>telefonnumre | estare_<br>c<br>KHOLM-<br>et | iv of           |              | (              | Hjälpmedel<br>Individkort<br>Varukatalog<br>Sök artikel<br>Kundorder |
| Pos                       | Artikel                  | Benämning                  | Individ (                                | Ord.datum                                                                              | Antal                        | Lev.datum       | Anta         | al             | Arbetsorder<br>Kvittera BMB                                          |
| 1                         | <u>15749</u>             | Skrivunderlägg 70x50x8     | 2                                        | 2012-01-13                                                                             | 1                            | 2012-01-13      | 1            |                | CFR                                                                  |
| 2                         | 25800                    | Röstförstärkare Falck 1005 | 75082                                    | 011-05-31                                                                              | 1                            | 2011-05-31      | 1            |                |                                                                      |

GÄLLER FÖR VERKSAMHET Inköp och upphandling PUBLICERINGSDATUM 2023-06-07 DOKUMENT-ID divse-4-13892 ANSVARIG Lena Nordgren Hansson

#### 3. Ny bild öppnas.

- a) I bilden anger du en ny förskrivare/beställare (användarnamn)
- b) Aktuell patient ligger förvalt.
  - Om du ska byta från en patient till en annan så byter du personnummer här.
- c) Markera på hjälpmedelsraderna vilket, eller vilka, hjälpmedel som avses genom att markera i rutorna
- d) I meddelanderutan kan du skriva ett meddelande till mottagaren.

|                                                                           | HMCNLL<br>NG Lena Nordgren-Hansson                                                                                                    | webSESAM | Information                               | <u>Skriv ut</u>                           | Hialo  | Av      | sluta |     | Sesam 2.0                                                                        |
|---------------------------------------------------------------------------|----------------------------------------------------------------------------------------------------|----------|-------------------------------------------|-------------------------------------------|--------|---------|-------|-----|----------------------------------------------------------------------------------|
| Spara ä<br>Mottagare<br>Namn<br>Ny förskriva<br>Förskrivare,<br>BMB-datum | Addryf Aubryf Aubryf Au | b        |                                           | Moddelande<br>Skickar BNB enl. överenskom | melse. | ]       |       | c   | Hjälpmedel<br>Individkort<br>Varukatalog<br>Sök artikel<br>Kundorder<br>Arbeider |
| Artikel                                                                   | Benämning                                                                                                    |          | Nuvar. betalare                           |                                           |        | Individ | Antal | Тур | CFR                                                                              |
| 10156                                                                     | Sittdyna Roho Quadtro Select hög 39,5x43                                                                                                    |          | 2990 - Länsservice Hjälpmedelskonsulenter | na prod. ansvar                           |        | 170098  | 1     | н 🖉 | Meddelande                                                                       |
| 15014                                                                     | Sittdyna Roho Quadtro Select hög 44x43                                                                                                    |          | 2990 - Länsservice Hjälpmedelskonsulenter | na prod. ansvar                           |        | 157792  | 1     | н   | Dina uppgifter                                                                   |
|                                                                           |                                                                                                    |          |                                           |                                           |        |         |       |     |                                                                                  |

e) Klicka på *Spara ändringarna* för att uppdatera och spara dina uppgifter.
 Om du klickar på Avbryt går du tillbaka till föregående bild utan att uppdatera något.

När du klickat på *Spara ändringarna* kommer *Verkställ*-knappen upp. När alla uppgifter är korrekta och sparade kan du klicka på *Verkställ* för att skicka BMB till mottagaren.

|   |                                          | HMCNLL<br>TING Lena Nordgren-Hansson                                                                                          | webSESAM Information                   | <u>Skriv ut</u>                                       | Hialo               | Avsluta |     | Sesam 2.0                                |
|---|------------------------------------------|----------------------------------------------------------------------------------------------------|----------------------------------------|-------------------------------------------------------|---------------------|---------|-----|------------------------------------------|
| e | Spara<br>Nottagare<br>Namn<br>Ny förskri | andringama Aubry Verkstall<br>19121212121<br>Swinson, Testare<br>vare/betalare<br>(betallare)                                 | Ny <u>m</u> ottagare                   | Meddelande                                            |                     |         |     | Hjälpmedel<br>Individkort<br>Varukatalog |
|   | BMB-datu                                 | n 2015-12-15                                                                                                    | [Patient ]                             | 191212121212                                          | 1. Overenskommelse. |         |     | Sök artikel<br>Kundorder<br>Arbetsorder  |
|   | Förskrivar<br>Kund/leve<br>Betalare      | e/beställare k082lno<br>ransadress 2990 Länsservice Hjälpmedelskonsulenterna j<br>2990 Länsservice Hjälpmedelskonsulenterna j | prod. ansvar Namn<br>prod. ansvar Namn | 191212121212 Skickar BMB enl. öv<br>Svensson, Testare | erenskommelse.      |         |     | Kvittera BMB<br>CFR<br>Meddelande        |
|   | Artikel                                  | Benämning                                                                                                    | Nuvar. betalare                        |                                                       | Indivi              | d Antal | Typ | Dina uppgifter                           |
|   | 10156                                    | Sittdyna Roho Quadtro Select hög 39,5x43                                                                                      | 2990 - Lansservice Hjal                | omedelskonsulenterna prod. ansvar                     | 17009               | 8 1     | н   |                                          |
|   | 15014                                    | Sittdyna Roho Quadtro Select hög 44x43                                                                                        | 2990 - Länsservice Hjät                | omedelskonsulenterna prod. ansvar                     | 15779               | 2 1     | н   |                                          |

## Kvittera BMB (Byte mottagare/betalare)

#### Kvittera/ta emot BMB

Det är viktigt att hjälpmedlen finns på rätt förskrivare/betalare för att hålla rätt på hjälpmedlen i lagersystemet.

Om en patient byter vårdenhet är det därför viktigt att hjälpmedlen förs över på den nya betalaren/vårdenheten.

BMB är bara en lagermässig transaktion och ersätter aldrig överrapporteringsskyldigheten som finns mellan förskrivare.

När du fått ett BMB skickat till dig har du <u>7 dagar på dig att kvittera/godkänna</u>. Om detta inte sker blir BMB för det aktuella hjälpmedlet "låst" och den som skickat måste kontakta Länsservice för att "låsa upp" ärendet för att ev. kunna skicka det på nytt.

Inget meddelande talar om att du fått en BMB, du måste själv gå in på länken *Kvittera BMB* för att se dina BMB-kvittenser.

#### Utgångsbild: Kvittera BMB (i blå listen)

| HMCNLL W<br>NORREOTTENS<br>LENS LANDSTING Lena Nordgren |              | webSESAM <u>Information Skriv u</u><br>ren-Hansson |                    |                            | <u>Skriv ut</u>          | <u>Hiälp</u> | <u>Avsluta</u> | Sesam 2.0 |                           |
|---------------------------------------------------------|--------------|----------------------------------------------------|--------------------|----------------------------|--------------------------|--------------|----------------|-----------|---------------------------|
| Patient                                                 |              | 191212121212 Sök                                   | Namn               | Svensson, 1                | Testare                  |              |                |           |                           |
| ISO-ko                                                  | bd           |                                                    | Gatuadres          | s Tolvgatan 1              | 2                        |              |                |           | Hjälpmedel<br>Individkort |
| Endast individer                                        |              |                                                    | Postort            | 12125 STO<br>GLOBEN        | CKHOLM-                  |              |                |           | Varukatalog               |
|                                                         |              |                                                    | Telefon            | Här sätter v<br>telefonnum | ri<br>ret                |              |                |           | Sök artikel               |
| <u>Återläm</u>                                          | nade hjälpn  | nedel Beställ Registrerade a                       | ao <u>BMB</u> Hämt | order <u>Komponer</u>      | nter på väg – <u>Skr</u> | iv ut        |                |           | Kundorder<br>Arbetsorder  |
| Pos                                                     | Artikel      | Benämning                                          | Individ            | Ord.datum                  | Antal                    | Lev.datum    | Anta           | al        | Kvittera Brib             |
| 1                                                       | <u>15749</u> | Skrivunderlägg 70x50x8                             |                    | 2012-01-13                 | 1                        | 2012-01-13   | 1              |           | Cre C                     |
| 2                                                       | 25800        | Röstförstärkare Falck 1005                         | 75082              | 2011-05-31                 | 1                        | 2011-05-31   | 1              |           |                           |

1. När du klickar på *Kvittera BMB*, visas de betalningsansvar som skickats till dig.

Här syns även meddelanden du fått angående BMB som ej blivit besvarade eller godkända.

Du ser från vem BMB är skickad. Klicka på namnet och du får kontaktuppgifterna till den förskrivaren.

|                                  | HMCNLL webSESAM<br>Kerstin Berg-Nilsson         | Information | <u>Skriv ut</u> | <u>Hiälp</u> | <u>Avsluta</u> | Sesam 2.0      |  |  |  |  |  |
|----------------------------------|-------------------------------------------------|-------------|-----------------|--------------|----------------|----------------|--|--|--|--|--|
|                                  |                                                 |             | /               |              |                |                |  |  |  |  |  |
| Överta betalning                 | verta betalningsansvar via BMB                  |             |                 |              |                |                |  |  |  |  |  |
| Datum                            | Mottagare                                       |             | Från            |              |                | Hjälpmedel     |  |  |  |  |  |
| 2015-12-15                       | Svensson, Testare                               |             | <u>K082LNO</u>  |              |                | Individkort    |  |  |  |  |  |
| Oppgifter - Micros               | oft Internet Explorer provided by Norrbot 🗖 🔲 🔀 |             |                 |              |                | Varukatalog    |  |  |  |  |  |
| Förskrivare / beställare K082LNO |                                                 |             |                 |              |                |                |  |  |  |  |  |
| Namn                             | Lena Nordgren-Hansson                           |             |                 |              |                | Kundorder      |  |  |  |  |  |
|                                  |                                                 | Förskrivare |                 |              |                |                |  |  |  |  |  |
| Telefon                          | 0921-66634                                      |             |                 |              |                | Arbetsorder    |  |  |  |  |  |
| Mobil                            | 070 - 202 13 75                                 |             |                 |              |                | Kvittera BMB   |  |  |  |  |  |
| Fax                              |                                                 | Förskrivare |                 |              |                | CFR            |  |  |  |  |  |
| E-post                           | lena.nordgren-hansson@nll.se                    |             |                 |              |                | Meddelande     |  |  |  |  |  |
|                                  |                                                 |             |                 |              |                | Dina uppgifter |  |  |  |  |  |
|                                  |                                                 |             |                 |              |                |                |  |  |  |  |  |
|                                  |                                                 |             |                 |              |                |                |  |  |  |  |  |

#### 2. Klicka på ankomstdatum för att komma till bilden där du kan kvittera din BMB.

| NORRBOTTENS<br>LANS LANDSTING | HMCNLL webSESAM<br>Kerstin Berg-Nilsson | Information | <u>Skriv ut</u> | <u>Hiälp</u> | <u>Avsluta</u> | Sesam 2.0      |
|-------------------------------|-----------------------------------------|-------------|-----------------|--------------|----------------|----------------|
| Överta betalningsans          | var via BMB                             |             |                 |              |                |                |
| Datum 🗡 📈                     | Mottagare                               |             | Från            |              |                | Hjälpmedel     |
| 2015-12-15                    | Svensson, Testare                       |             | K082LNO         |              |                | Individkort    |
| Meddelanden                   |                                         |             |                 |              |                | Varukatalog    |
| Fi hesvarad BMB               |                                         |             |                 |              |                | Sök artikel    |
| Datum                         | Mottagare                               | Förskrivare |                 |              |                | Kundorder      |
| Ingen träff.                  | riotugure                               | TOPSKITUTE  |                 |              |                | Arbetsorder    |
| Ej godkänt övertag av         | / betalningsansvar via BMB              |             |                 |              |                | Kvittera BMB   |
| Datum                         | Mottagare                               | Förskrivare |                 |              |                | 050            |
| Ingen träff.                  |                                         |             |                 |              |                | CFR            |
|                               |                                         |             |                 |              |                | Meddelande     |
|                               |                                         |             |                 |              |                | Dina uppgifter |

#### **3.Nytt fönster öppnas:**

- a) Välj Kund/leveransadress och Betalare
- b) Markera om du godkänner övertagandet eller inte genom att klicka i ringen "Ja" eller "Nej".
- c) Du kan skriva ett meddelande till befintlig förskrivare i meddelandefältet, t.ex. om du inte godkänner övertagandet.
- d) Klicka därefter på *Verkställ* för att kvittera eller på *Avbryt* om du vill gå tillbaka till föregående bild utan att uppdatera några uppgifter.

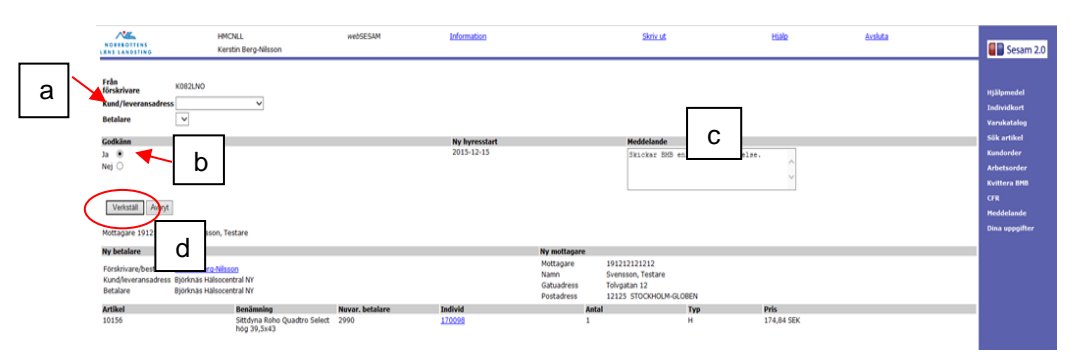

4. När BMB är verkställd är den kvitterad och godkänd.

På utgångsbilden, som du kommer tillbaka till, finns ingen notering kvar under rubriken: *Överta betalningsansvar via BMB* 

| NORRBOTTENS<br>LANS LANDSTING   | HMCNLL <i>web</i> SESAM<br>Kerstin Berg-Nilsson | Information | <u>Skriv ut</u> | <u>Hjälp</u> | <u>Avsluta</u> | Sesam 2.0                  |
|---------------------------------|-------------------------------------------------|-------------|-----------------|--------------|----------------|----------------------------|
| Överta betalningsansva<br>Datum | r via BMB<br>Mottagare                          |             | Från            |              |                | Hjälpmedel                 |
| Ingen träff.                    |                                                 |             |                 |              |                | Individkort                |
| <u>Meddelanden</u>              |                                                 |             |                 |              |                | Varukatalog<br>Sök artikel |
| Ej besvarad BMB<br>Datum        | Mottagare                                       | Förskrivare |                 |              |                | Kundorder                  |
| Ingen träff.                    |                                                 |             |                 |              |                | Arbetsorder                |

## BMB (Byte mottagare/betalare) vid uttag ur eget närförråd

| Skicka BMB vis uttag ur eget närförråd                                                                                |
|----------------------------------------------------------------------------------------------------|
|                                                                                                    |
| Vissa kunder har valt att ha ett så kallat närförråd för att lättare ha tillgång till hjälpmedel.                     |
| När man förskriver hjälpmedel med individnummer från sitt närförråd gör man en BMB från "närförrådet" till patienten. |
| Som förskrivare måste man både <u>SKICKA</u> och <u>KVITTERA</u> BMB´n för att den ska verkställas och                |
| hamna på patienten i systemet!                                                                                        |
|                                                                                                    |

#### Utgångsbild: Individkort (i blå listen)

- Skriv in aktuellt individnummer som ska föras över på patienten. Klicka på sök Aktuella uppgifter om individen visas.
- 2. Klicka på länken BMB

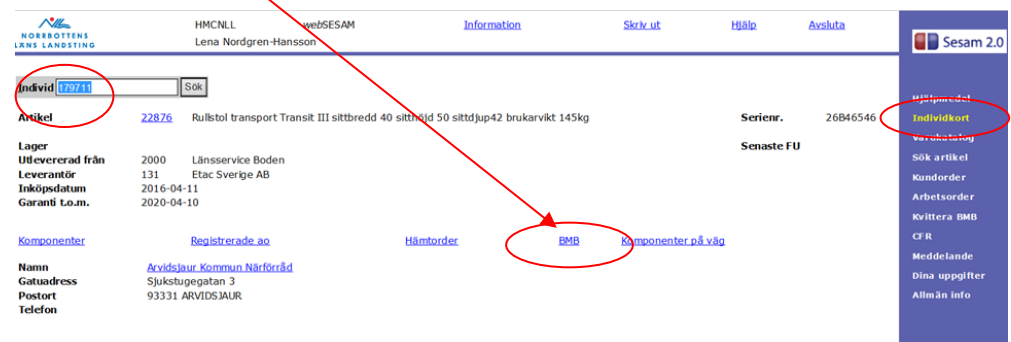

#### 3. Ny bild öppnas.

a) Vårdenhet ändras till patient och personnummer på aktuell patient skrivs in.

b) Det aktuella hjälpmedlet bockas för i kryssrutan.

| NORRBO                                                    | ITTENS<br>IDSTING                                                                                                    | HMCNLL<br>Lena Nordgren-Ha                                      | webSESAM<br>nsson            | <u>Information</u> | $\overline{\ }$ | <u>Skriv ut</u>    | Hjälp | Avslu       | ta      | Sesam 2.0                                                                           |
|-----------------------------------------------------------|----------------------------------------------------------------------------------------------------|-----------------------------------------------------------------|------------------------------|--------------------|-----------------|--------------------|-------|-------------|---------|-------------------------------------------------------------------------------------|
| Spa<br>Mottaga<br>Namn<br>Ny försk<br>Förskriv<br>BMB-dat | ara andringama Avbryt<br>rre 1464<br>Arvidsjau<br>drivare/betalare<br>arare/beställare<br>2016-05-08<br>tum 2016-05-08 | r Kommu <u>n Märförråd</u><br>Ny <u>mottagar</u><br>Vårdenhet v | e<br>1464                    | >                  | Meddelande      |                    |       | Û           |         | Hjälpmedel<br>Individkort<br>Varukatalog<br>Sök artikel<br>Kundorder<br>Arbetsorder |
|                                                           |                                                                                                    |                                                                 |                              |                    |                 |                    |       |             |         | Kvittera BMB                                                                        |
| Artikel                                                   | Benämning                                                                                                    |                                                                 |                              |                    | Nuvar. betal    | are                | I     | ndivid Anta | i 🏹 p 🔲 | CF R                                                                                |
| 22876                                                     | Rullstol transport Transit                                                                                             | III sittbredd 40 sitth                                          | öjd 50 sittdjup42 brukarvikt | 145kg              | 1464 - Arvids   | jaur Kommun Närför | râd 1 | 79711 1     | н 🗆     | Meddelande                                                                          |
|                                                           |                                                                                                    |                                                                 |                              |                    |                 |                    |       |             |         | Dina uppgifter                                                                      |
|                                                           |                                                                                                    |                                                                 |                              |                    |                 |                    |       |             |         | Allmän info                                                                         |

**4.** Klicka på *Spara ändringarna* för att uppdatera och spara dina uppgifter. Om du klickar på *Avbryt* går du tillbaka till föregående bild utan att uppdatera något.

När du klickat på *Spara ändringarna* kommer *Verkställ*-knappen upp. När alla uppgifter är korrekta och sparade kan du klicka på *Verkställ* för att skicka BMB.

| NORRBOTTENS<br>RNS LANDSTING                                                                           | HMCNLL webSESA<br>Lena Nordgren-Hansson                                                                                                    | и                                                          | Information                               | <u>Skriv ut</u>                                       | <u>Hjälp</u>      | <u>Avsluta</u>       | Sesam 2.0                                                                           |
|----------------------------------------------------------------------------------------------------|----------------------------------------------------------------------------------------------------|------------------------------------------------------------|-------------------------------------------|-------------------------------------------------------|-------------------|----------------------|-------------------------------------------------------------------------------------|
| Spara ändringama<br>Mottagare<br>Namn<br>Yr förskrivare/beställare<br>JMB-datum                        | Avbryt Verkstall<br>1464<br>Arvidsjaur Kommun Närförråd<br>e<br>[K082LNO<br>2016-05-09                                                                             | Ny mottagare<br>Patient V                                  | 191212121212                              | Meddelande                                            |                   | `                    | Hjälpmedel<br>Individkort<br>Varukatalog<br>Sök artikel<br>Kundorder<br>Arbotsorder |
| örskrivare/beställare<br>Gund/leveransadress<br>Jetalare<br>Artikel Benämning<br>22876 Rullstol transp | k082ho<br>2990 Länsservice<br>Hjälpmedelskonsulenterna prod. ansvar<br>2990 Länsservice Hjälpmedelskonsulenterr<br>ort Transit III sittbredd 40 sitthöjd 50 sittdj | Mottagare<br>Namn<br>na prod. ansvar<br>up42 brukarvikt 14 | 191212121212<br>Svensson, Testare<br>15kg | Nuvar. betalare<br>1464 - Arvidsjaur Kommun Närförråd | Individ<br>179711 | Antal Typ 📄<br>1 H 🗸 | Kvittera BMB<br>CFR<br>Meddelande<br>Dina uppgifter<br>Allmän info                  |

5. BMB är nu skickad och du kommer tillbaka till utgångsbilden.

| NORRBOTTENS<br>LANDSTING                                                | HMCNLL webSES.<br>Lena Nordgren-Hansson                                                                      | AM Information                           | <u>Skriv ut</u>    | Hjälp        | Avsluta  | Sesam 2.0                                                              |
|-------------------------------------------------------------------------|----------------------------------------------------------------------------------------------------|------------------------------------------|--------------------|--------------|----------|------------------------------------------------------------------------|
| Individ <mark>179711</mark><br>Artikel                                  | Sok 22876 Rullstol transport Transit III sit                                                                 | tbredd 40 sitthöjd 50 sittdjup42 brukarv | ikt 145kg          | Serienr.     | 26B46546 | Hjälpmedel<br>Individkort                                              |
| Lager<br>Utlevererad från<br>Leverantör<br>Inköpsdatum<br>Garanti Lo.m. | 2000         Länsservice Boden           131         Etac Sverige AB           2016-04-11         2020-04-10 |                                          |                    | Senaste F    | U        | Varukatalog<br>Sök artikel<br>Kundorder<br>Arbetsorder<br>Kvittera BMB |
| Komponenter<br>Namn<br>Gatuadress<br>Postort<br>Telefon                 | Registrerade ao<br>Avvidsjaur Kommun Narförråd<br>Sjukstugegatan 3<br>93331 ARVIDSJAUR                       | Hämtorder                                | BMB Komponenter på | <u>å väg</u> |          | CFR<br>Meddelande<br>Dina uppgifter<br>Allmän info                     |

GÄLLER FÖR VERKSAMHET Inköp och upphandling PUBLICERINGSDATUM 2023-06-07 DOKUMENT-ID divse-4-13892 ANSVARIG Lena Nordgren Hansson

För att BMB'n ska verkställas och hamna på patient måste man också kvittera BMB! Se info nedan...

# Kvittera BMB (Byte mottagare/betalare) vid uttag ur eget närförråd

#### Utgångsbild: Kvittera BMB (i blå listen)

1. När du klickar på *Kvittera BMB*, öppnas en ny bild. Det betalningsansvar som finns att kvittera visas med datumlänk (ankomstdatum).

|           | NORRBOTTENS<br>LANDSTING Len                                                     | CNLL<br>a Nordgren-Har     | webSESAM<br>nsson | Information | <u>Skriv ut</u> | Hjälp           | <u>Avsluta</u> |   | Sesam 2.0                                               |
|-----------|----------------------------------------------------------------------------------|----------------------------|-------------------|-------------|-----------------|-----------------|----------------|---|---------------------------------------------------------|
| $\langle$ | Överta betalningsansvar via BMB<br>Datum<br>2016-05-09<br>Meddelanden            | Mottagare<br>Arvidsjaur Ko | mmun Närförråd    |             |                 | Från<br>K082LNO |                | l | Hjälpmedel<br>Individkort<br>Varukatalog                |
|           | Ej besvarad BMB<br>Datum<br>Ingen träff.<br>Ej godkänt övertag av betalningsansv | Mottagare<br>ar via BMB    |                   | Försk       | rivare          |                 |                |   | Sök artikel<br>Kundorder<br>Arbetsorder<br>Kvittera BMB |
|           | Datum<br>Ingen träff.                                                            | Mottagare                  |                   | Försk       | rivare          |                 |                |   | CFR<br>Meddelande<br>Dina uppgifter                     |
|           |                                                                                  |                            |                   |             |                 |                 |                |   | Allmän info                                             |

2. Klicka på ankomstdatum för att komma till bilden där du kan kvittera BMB.

#### 3. Nytt fönster öppnas:

- a) Välj vilken Kund/leveransadress och Betalare hjälpmedlet ska registreras på
- b) "Ja" är förmarkerad i godkännanderutan, klicka för annat om det är aktuellt.
- c) Klicka därefter på *Verkställ* för att kvittera eller på *Avbryt* om du vill gå tillbaka till föregående bild utan att uppdatera några uppgifter.

|   | NOREBOTTENS<br>XNS LANDSTING                                             | HMCNLL<br>Lena Nordgren-Han                             | webSESAM<br>Isson                          | Information               | <u>Skriv ut</u>                       | Hjäl            | Þ                | <u>Avsluta</u> | Sesam 2.0                                                                                                    |
|---|--------------------------------------------------------------------------|---------------------------------------------------------|--------------------------------------------|---------------------------|---------------------------------------|-----------------|------------------|----------------|----------------------------------------------------------------------------------------------------|
| а | Från K082LNO<br>förskrivare K082LNO<br>Kund/leveransadress<br>Betalare V | )                                                       | ~                                          |                           |                                       |                 |                  |                | Hjälpmedel<br>Individkort<br>Varukatalog                                                                      |
| b | Godkänn<br>Ja   Nej  Verkställ Aubryt  Mottargere 1464, Arvits/jaur Kon  | C<br>ımun Närförräd                                     | Ny hyresstar<br>2016-05-09                 |                           | Meddelande                            |                 | 0                |                | Sök artikel<br>Kundorder<br>Arbetsorder<br>Kvittera BMB<br>CFR<br>Meddelande<br>Dina uppgifter<br>Alm Sa lafo |
|   | <b>Ny betalare</b><br>Förskrivare/beställare <u>Lena Nor</u>             | dgren-Hansson                                           |                                            | Ny mottagare<br>Mottagare | 191212121212                          |                 |                  |                |                                                                                                    |
|   | Kund/leveransadress Länsserv<br>Betalare Länsserv                        | ice Hjälpmedelskonsule<br>ice Hjälpmedelskonsule        | nterna prod. ansvar<br>nterna prod. ansvar | Gatuadress<br>Postadress  | Tolvgatan 12<br>12125 STOCKHOLM-GLOBE | N               |                  |                |                                                                                                    |
|   | Artikel Benämning<br>22876 Rullstol tran<br>sittbredd 40<br>sittdjup42 b | sport Transit III 146<br>sitthöjd 50<br>rukarvikt 145kg | <b>var. betalare</b><br>54                 | Individ<br>179711         | Antal<br>1                            | <b>Тур</b><br>Н | Pris<br>85,86 SE | K              |                                                                                                    |

 När BMB är verkställd är den kvitterad och godkänd. På utgångsbilden, som du kommer tillbaka till, finns ingen notering kvar under rubriken: Överta betalningsansvar via BMB

|   | NORRBOTTENS<br>MNS LANDSTING     | HMCNLL<br>Lena Nordgren-Ha | webSESAM<br>nsson | Information | <u>Skriv ut</u> | <u>Hjālp</u> | Avsluta | Sesam 2.0      |
|---|----------------------------------|----------------------------|-------------------|-------------|-----------------|--------------|---------|----------------|
|   | Överta betalningsansvar via BMB  |                            | Mottagare         |             |                 | Frân         |         | Histomedel     |
| ( | Ingen träff.                     |                            | Mottugure         |             |                 |              |         | Individkort    |
|   |                                  |                            |                   |             |                 |              |         | Varukatalon    |
|   | Meddelanden                      |                            |                   |             |                 |              |         | filk artikal   |
|   | Ej besvarad BMB                  |                            |                   |             |                 |              |         | Sok at ukei    |
|   | Datum                            | Mottagare                  |                   | Förskrivare |                 |              |         | Kundorder      |
|   | Ingen träff.                     |                            |                   |             |                 |              |         | Arbetsorder    |
|   | Ej godkänt övertag av betalnings | ansvar via BMB             |                   |             |                 |              |         | Kvittera BMB   |
|   | Datum                            | Mottagare                  |                   | Förskrivare |                 |              |         |                |
|   | Ingen träff.                     |                            |                   |             |                 |              |         | CF R           |
|   |                                  |                            |                   |             |                 |              |         | Meddelande     |
|   |                                  |                            |                   |             |                 |              |         | Dina uppgifter |
|   |                                  |                            |                   |             |                 |              |         | Allmän info    |
|   |                                  |                            |                   |             |                 |              |         |                |
|   |                                  |                            |                   |             |                 |              |         |                |
|   |                                  |                            |                   |             |                 |              |         |                |

Tänk på att det inte sker någon automatisk påfyllnad till närförrådet, önskar du påfyllnad måste detta göras manuellt med en beställning!

GÄLLER FÖR VERKSAMHET Inköp och upphandling PUBLICERINGSDATUM 2023-06-07 DOKUMENT-ID divse-4-13892 ANSVARIG Lena Nordgren Hansson

## Arbetsorder

#### Arbetsorder

#### När du registrerar arbetsorder kan du välja aktivitetsprioritet enligt följande:

- 1. Normal aktivitet (Ska vara påbörjad inom 3 (tre) arbetsdagar efter beställning)
- 2. Normal kan vänta till samordning kan ske
- 3. Brådskande skall vara klar inom 3 arbetsdagar (Ska vara åtgärdad inom 3 (tre) arbetsdagar efter beställning)
- 4. Akut åtgärdas inom 24 timmar (behov ska vara kopplade till svårigheter att sköta basala behov som att sova, komma till/från toaletten samt klara att äta och dricka)
- 5. Besiktning/förebyggande underhåll
- 6. Leverantörsåtgärd

#### Utgångsbild: Arbetsorder (i blå listen)

Eller gå in via *Hjälpmedel* och klicka på artikelnumret och välj arbetsorder (då får du med personuppgifter samt färdigifyllt om artikel och individ.

|                                       | COTTENS<br>ANDSTING      | HMCNLL w<br>Lena Nordgren-                            | ebSESAM<br>Hansson                                   |                                                                                                    | <u>Information</u>                                                             | <u>Skriv ut</u> | <u>Hjälp</u> | <u>Avsluta</u> | Sesam 2.0                                                                           |
|---------------------------------------|--------------------------|-------------------------------------------------------|------------------------------------------------------|----------------------------------------------------------------------------------------------------|--------------------------------------------------------------------------------|-----------------|--------------|----------------|-------------------------------------------------------------------------------------|
| Patien<br>ISO-ko<br>Endast<br>Återläm | t v<br>od<br>t individer | 191212121212 Sök                                      | Namn<br>Gatuadress<br>Postort<br>Telefon<br>MB Hämto | Svensson, T<br>Tolvgatan 1<br>12125 STOC<br>GLOBEN<br>Här sätter v<br>telefonnumr<br>order Komponen | <mark>estare.</mark><br>2<br>:KHOLM-<br>i<br>et<br><u>iter på vag</u> <u>S</u> | <u>kriv ut</u>  |              |                | Hjälpmedel<br>Individkort<br>Varukatalog<br>Sök artikel<br>Kundorder<br>Arbetsorder |
| Pos                                   | Artikel                  | Benämning                                             | Individ                                              | Ord.datum                                                                                           | Antal                                                                          | Lev.datum       | Anta         | h              | Kvittera BMB                                                                        |
| 1                                     | 15749                    | Skrivunderlägg 70x50x8                                |                                                      | 2012-01-13                                                                                          | 1                                                                              | 2012-01-13      | 1            |                | CFR                                                                                 |
| 2                                     | 23993                    | Telefontillkoppling                                   | <u>104901</u>                                        | 2011-05-31                                                                                          | 1                                                                              | 2011-05-31      | 1            |                | Meddelande                                                                          |
| 3                                     | <u>25800</u>             | Röstförstärkare Falck 1005<br>inklusive diskret bygel | <u>75082</u>                                         | 2011-05-31                                                                                          | 1                                                                              | 2011-05-31      | 1            |                | Dina uppgifter                                                                      |
| 4                                     | 10680                    | Toaförhöjning StaplaLätt                              |                                                      | 2008-11-05                                                                                          | 1                                                                              | 2008-11-05      | 1            |                |                                                                                     |
|                                       |                          |                                                       |                                                      |                                                                                                    |                                                                                |                 |              |                |                                                                                     |

#### 1. Registrera arbetsorder:

- a) Ange **personnummer** (personnummer skrivs med samtliga siffror i en följd) Fyll i **individnummer** för individartiklar och artikelnummer för övriga artiklar.
- b) **Välj kund/leveransadress** genom att klicka på pilen till höger i fältet och markera önskad kund.
- c) I fältet "**Typ av åtgärd**" visas ett åtgärdsförslag, vill du ange något annat, klicka på pilen till höger i fältet och välj önskad åtgärd.

- d) I fältet "Aktivitetsprioritet"\* kan du välja hur snabb åtgärd din arbetsorder kräver. Klicka på pilen till höger i fältet och välj önskad prioritet. Slutgiltig bedömning görs alltid av ansvarig tekniker.
  - e) I fältet "Utföres av" visas den serviceavdelning du är kopplad till, vill du ange en annan, Klicka på pilen till höger i fältet och välj önskad serviceavdelning. Slutgiltig bedömning görs alltid av ansvarig tekniker.
  - f) Fyll i rutan för "Felbeskrivning"

(Det går att skriva 250 tecken, vilket motsvarar ca fyra rader). Om komponenter/tillbehör är beställda för montering ska detta anges i denna ruta, helst med hänvisning till ordernummer.

All information ni kan ge oss gällande det faktiska felet på hjälpmedlet underlättar hantering och verkställande av arbetsordern.

I de fall vi saknar rätt information blir arbetsorderns handläggning längre och patienten får vänta i onödan. Det är ofta lång resväg för tekniker och vid bristfällig/felaktig beskrivning av felet, kan konsekvensen bli att tekniker har med sig fel reservdelar och felet inte kan åtgärdas utan en ytterligare resa måste göras.

#### Klicka därefter på Spara ändringarna.

Fälten Benämning och Artikel uppdateras då med aktuellt innehåll.

\* Se info om Aktivitetsprioritet i info-rutan under rubriken.

| NORRBOTTENS<br>LANS LANDSTING                                                                                                    | HMCNLL <i>web</i> SESAM<br>Lena Nordgren-Hansson                                                                                     | Information                                        | <u>Skriv ut Hjälp</u>                      | <u>Avsluta</u>  | Sesam 2.0                                                                                                    |
|----------------------------------------------------------------------------------------------------|----------------------------------------------------------------------------------------------------|----------------------------------------------------|--------------------------------------------|-----------------|----------------------------------------------------------------------------------------------------|
| Spara ändringarna<br>Patient 11<br>Kund/leveransadross 2<br>Artikel a<br>Individ 11<br>Aktivitetsprioritet 1<br>+<br>Felbeskrivning C | Radera     Verkställ       91212121212     900 Lansservice Hjälpmedelskonsulenterna prod. ansvar       04901     1. NORMAL AKTIVITET | ✓<br>Benämning<br>Ťyp av<br>ắtgård<br>✓ Utföres av | Avhjälpande underhå<br>Hjälpmedelstekniker | C<br>Boden<br>e | Hjälpmedel<br>Individkort<br>Varukatalog<br>Sök artikel<br>Kundorder<br>Arbetsorder<br>Kvittera BMB<br>CFR<br>Meddelande<br>Dina uppgifter |

b

#### 2. Adressuppgifter

Klicka på + i bilden. Fält för att fylla i adressuppgifter kommer då fram

| NORRBOTTENS<br>LANS LANDSTING                                                                                             | HMCNLL<br>Lena Nordgr                                                                          | webSESAM<br>en-Hansson | Information                                            | <u>Skriv ut</u>               | <u>Hjälp</u>                  | Avsluta    | Sesam                                                                                                    |
|----------------------------------------------------------------------------------------------------|------------------------------------------------------------------------------------------------|------------------------|--------------------------------------------------------|-------------------------------|-------------------------------|------------|----------------------------------------------------------------------------------------------------|
| Spara ändringarna<br>Patient V<br>Kund/leveransadress<br>Artikel<br>Individ<br>Aktivitetsprioritet<br>±<br>Felbeskrivning | Radera Verkställ<br>19121212121<br>2990 Länsservice Hjälpme<br>104901<br>1 1. NORMAL AKTIVITET | delskonsulenterna prod | ansvar V<br>Benämni<br>Typ av<br>åtgärd<br>V Utföres a | ng<br>Avhjälpan<br>V Hjälpmed | de underhåll<br>elstekniker E | ✓<br>3oden | Hjälpmedel<br>Individkort<br>Varukatalog<br>Sök artikel<br>Kundorder<br>Arbetsorder<br>Kvittera BMB<br>CFR<br>Meddelande<br>Dina uppgifte |

#### 3. Fylla i adressuppgifter

- a) Välj *Hämtas för åtgärd* eller *utföres på plats* Var arbetet sedan kommer att utföras bestäms av tekniker och lokala rutiner.
- b) Välj alternativ för Hämta adress från.
- c) Gör ev. ändringar i adressuppgifter, lägg till telefonnummer, portkod om nödvändigt Viktigt att rätt adress anges!

**4**. Klicka på *Spara ändringarna för att uppdatera uppgifterna på skärmen* och därefter *Verkställ* 

| NORBOTTENS<br>ANS LANDETING                                                                             | HMCNLL<br>Lena Nordgren-Hansson                                                                      | webSESAM                               | Information                                |                                                                                                    | Skriv ut | Hialo | Avsluta | Sesam 2.0                                                                                           |
|----------------------------------------------------------------------------------------------------|----------------------------------------------------------------------------------------------------|----------------------------------------|--------------------------------------------|----------------------------------------------------------------------------------------------------|----------|-------|---------|----------------------------------------------------------------------------------------------------|
| Spara ändingama Radera<br>Patient v<br>Kund/leveransadress<br>Artikel<br>Individ<br>Aktivitetsprioritet | Verkstall<br>191212121212<br>2990 Länssenice Hjälpmedetak<br>2993<br>104901<br>1 1. NORMAL AKTIVITET | Testare<br>insulenterna prod. ansvar 🗸 | Benömning<br>Typ av åtgärd<br>V Utföres av | Telefontiltkoppling<br>Auhgäpande underhåll V<br>Hjälpmedelstelkniker Boden                                                |          |       |         | Hjälpmedel<br>Individkort<br>Varukatalog<br>Sök artikel<br>Kundorder<br>Arbetsorder<br>Kvittera DHB |
| Adressuppgift Namn C/o adress Gatuadress Postnr Postort Telefon                                         | С                                                                                                    |                                        |                                            | Hämtas för åtgård<br>Ufföres på plats<br>Hämta adress från<br>Kund/leveransadress<br>Mottagare<br>Portkod<br>Instruktioner |          | ° a   |         | Heddelande<br>Dina uppgifter                                                                        |
| Felbeskrivning<br>Ingen ringsignal - trasig?                                                            |                                                                                                    | -                                      |                                            |                                                                                                    |          |       |         | -                                                                                                   |
|                                                                                                    |                                                                                                    | v                                      |                                            |                                                                                                    |          |       |         |                                                                                                    |

GÄLLER FÖR VERKSAMHET Inköp och upphandling PUBLICERINGSDATUM 2023-06-07 DOKUMENT-ID divse-4-13892 ANSVARIG Lena Nordgren Hansson

#### 5. Du får ett AO-nummer som kvitto på att Arbetsorder är mottagen.

| NORRBOTTENS<br>LANS LANDSTING     | HMCNLL<br>Lena Nordo | webSESAM<br>gren-Hansson | <u>Informati</u> | on <u>Skriv ut</u> | <u>Hjälp</u> | <u>Avsluta</u> | Sesam 2.0      |
|-----------------------------------|----------------------|--------------------------|------------------|--------------------|--------------|----------------|----------------|
| Din arbetsorder är nu registrerag | 1.                   |                          |                  |                    |              |                |                |
|                                   |                      |                          |                  |                    |              |                | Hjälpmedel     |
|                                   |                      |                          |                  |                    |              |                | Individkort    |
| Arbetsordernr: 15510441           | )                    |                          |                  |                    |              |                | Varukatalog    |
|                                   |                      |                          |                  |                    |              |                | Sök artikel    |
|                                   |                      |                          |                  |                    |              |                | Kundorder      |
|                                   |                      |                          |                  |                    |              |                | Arbetsorder    |
|                                   |                      |                          |                  |                    |              |                | Kvittera BMB   |
|                                   |                      |                          |                  |                    |              |                | CFR            |
|                                   |                      |                          |                  |                    |              |                | Meddelande     |
|                                   |                      |                          |                  |                    |              |                | Dina uppgifter |

GÄLLER FÖR VERKSAMHET Inköp och upphandling PUBLICERINGSDATUM 2023-06-07 DOKUMENT-ID divse-4-13892 ANSVARIG Lena Nordgren Hansson

## Hämtorder

#### Information

Hämtorder används för beställning av returtransport av hjälpmedel från patient/vårdenhet till Hjälpmedelsverksamheten.

För att makulera en gjord hämtorder måste kontakt tas med kundtjänst (via ett C2-ärende) som kan hjälpa till med detta.

OBS! Vid retur av synhjälpmedel ska hämtorder i webSesam inte göras – vid retur av dessa hjälpmedel ska kontakt tas med syncentralen.

#### Utgångsbild: Hjälpmedel (i blå listen)

Skriv in patientens personnummer med alla 12 siffrorna. Klicka på Sök.

1. För att registrera en hämtorder, klicka på länken Hämtorder

| NORRB<br>LANS LA | OTTENS<br>NDSTING | HMCNLL<br>Lena Nordgre                       | <i>web</i> SESAM<br>n-Hansson |                               | <u>Information</u>       | <u>Skriv ut</u> | <u>Hjälp</u> | <u>Avsluta</u> | Sesam 2.0    |
|------------------|-------------------|----------------------------------------------|-------------------------------|-------------------------------|--------------------------|-----------------|--------------|----------------|--------------|
| Patient          | ~                 | 191212121212 Sök                             | Namn                          | <u>Svensson, Te</u>           | estare_                  |                 |              |                | Hišlomodol   |
| ISO-ko           | bd                |                                              | Gatuadress                    | Tolvgatan 12                  | 2                        |                 |              |                | Todividkort  |
| Endast individer |                   |                                              | Postort                       | 12125 STOC<br>GLOBEN          | KHOLM-                   |                 |              |                | Varukatalog  |
|                  |                   |                                              | Telefon                       | Här sätter vi<br>telefonnumre | et                       |                 |              |                | Sök artikel  |
|                  |                   |                                              |                               |                               |                          |                 |              |                | Kundorder    |
| <u>Aterläm</u>   | nade hjälpn       | nedel <u>Beställ</u> <u>Registrerade a</u> g | BMB Hämto                     | rder Komponent                | ter på väg – <u>Skri</u> | iv ut           |              |                | Arbetsorder  |
| Pos              | Artikel           | Benämning                                    | Individ                       | Ord.datum                     | Antal                    | Lev.datum       | Ant          | al             | Kvittera BMB |
| 1                | 15749             | Skrivunderlägg 70x50x8                       |                               | 2012-01-13                    | 1                        | 2012-01-13      | 1            |                | CFR          |
| 2                | 22002             | Telefontillkonnling                          | 104001                        | 2011-05-21                    | 1                        | 2011-05-21      | 1            |                |              |

#### 2. Registrera hämtorder:

- a) Välj och klicka i respektive ring i *Hämta adress från.* Korrigera om nödvändigt adressuppgifter under hämtadress och lägg till ev. telefonnummer och portkod.
- b) Under rubriken *Hämtorderinformation* finns ett textfält där du kan skriva valfri text eller upplysning, som skrivs ut på hämtorder (max 255 tecken, ca 7 rader)
- c) Under rubriken *Orsak* kan du, genom att klicka på pilen till höger om fältet, välja en anledning till att hjälpmedlen ska hämtas
- d) På artikelraderna klickar du i rutan till vänster på raden för att välja vilka hjälpmedel som ska tas med på hämtorder.
   Skulle du felaktigt markera ett hjälpmedel för hämtning, kan du klicka i rutan en gång till för att ta bort markeringen.
- e) När du markerat de artiklar som ska hämtas klickar du på *Verkställ* för att skapa hämtorder.

|   |   | NOR                 |         | NS<br>ING                               |                             | HMCNLL<br>Lena Nordgren-Hansson                                               | webSESAM   | Information |                                    |             | Skriv ut                   | Hialo | Avsluta         | Sesam 2.0                                                                           |
|---|---|---------------------|---------|-----------------------------------------|-----------------------------|-------------------------------------------------------------------------------|------------|-------------|------------------------------------|-------------|----------------------------|-------|-----------------|-------------------------------------------------------------------------------------|
| e |   | Pers<br>Nam<br>Kund | rkstall | mer 19<br>Sv<br>ransadress []<br>Aubryt | I21217<br>ensson<br>insseni | 11212<br>Testare<br>ce Hjälpmedelskonsulenterna prod. ar<br>Svensson. Testare | nsiar V    |             | Hämta adress frå<br>Kund/leveransa | in<br>dress | 0                          |       |                 | Hjälpmedel<br>Individkort<br>Varukatalog<br>Sök artikel<br>Kundorder<br>Arbetsorder |
|   |   | C/o                 | adress  |                                         |                             |                                                                               | 5          |             | Patient                            |             | ٠                          | a     |                 | Kvittera BMB                                                                        |
|   |   | Gatu                | adres   | s                                       |                             | Tolvgatan 12                                                                  |            |             | Hämtorderinform                    | nation      | L                          |       |                 | Crk<br>Meddelande                                                                   |
|   |   | Post                | nr      |                                         |                             | 12125                                                                         |            |             |                                    |             | ~                          |       |                 | Dina unnoifter                                                                      |
|   |   | Post                | ort     |                                         |                             | STOCKHOLM-GLOBEN                                                              |            |             |                                    |             | <u> </u>                   | ъl    |                 | one appyrise                                                                        |
|   |   | Tele                | on      |                                         |                             | Här sätter vi telefonnumret                                                   |            |             |                                    |             |                            | D     |                 |                                                                                     |
|   |   | Mob                 | Itelefo | n                                       |                             |                                                                               |            |             | Orsak                              |             |                            |       |                 |                                                                                     |
|   |   | Port                | kođ     |                                         |                             |                                                                               |            |             | Behovet upphört                    | ~           |                            |       |                 |                                                                                     |
|   |   | Inst                | uktion  | ier                                     |                             | 10825                                                                         |            |             |                                    |             | С                          |       |                 |                                                                                     |
|   |   |                     |         | Artikel                                 | Benä                        | mning                                                                         |            |             | Individ                            | Antal       | Ägare                      |       | Debiteringsform | 1                                                                                   |
|   |   |                     |         | 15749                                   | Skriv                       | inderlägg 70x50x8                                                             |            |             |                                    | 1           | Andra ägare                |       | Försäljning     |                                                                                     |
|   | 1 |                     |         | 23993                                   | Telefi                      | ontilkoppling                                                                 |            |             | 104901                             | 1           | Norrbottens Läns Landsting |       | Återköp         |                                                                                     |
| u | 1 | 2                   |         | 25800                                   | Röstf                       | örstärkare Falck 1005 inklusive dis                                           | kret bygel |             | 75082                              | 1           | Norrbottens Läns Landsting |       | Återköp         |                                                                                     |
|   |   |                     |         | 30097                                   | Frites                      | tartikel                                                                      |            |             |                                    | 1           | Andra ägare                |       | Försäljning     |                                                                                     |
|   |   |                     |         | 10680                                   | Toafd                       | rhöjning StaplaLätt                                                           |            |             |                                    | 1           | Andra ägare                |       | Försäljning     |                                                                                     |

#### 3. Hämtorderdetaljer

I bilden visas samtliga uppgifter om hämtorder.

Hämtorderstatus kan vara Registrerad, Stängd eller Makulerad.

När hämtorder är registrerad men inget hjälpmedel är returnerat är status *Registrerad*. När hämtorder är *Stängd* är hjälpmedlet returnerat.

| NORRBOTTENS<br>ENS LANDSTING                                                                                 | HMCNLL<br>Lena Nordgren-Hansson                                                                                | webSESAM | Information                                |                                                         | <u>Skriv ut</u>                    | Hialp           | Avsluta                                                                         | Sesam 2.    |
|----------------------------------------------------------------------------------------------------|----------------------------------------------------------------------------------------------------|----------|--------------------------------------------|---------------------------------------------------------|------------------------------------|-----------------|---------------------------------------------------------------------------------|-------------|
| Hämtorder<br>Mottagare<br>Čund/leveransadress<br>Förskrivare/beställare<br>Datum                             | 15510055<br>191212121212 Svensson,<br>2990 Lansservice Hjälpmer<br>K082LNO Lena Nordgren-H<br>2015-12-17       |          | Status Registrerad                         |                                                         |                                    |                 | Hjälpmedel<br>Individkort<br>Varukatalog                                        |             |
| lämtadress                                                                                                   |                                                                                                    |          |                                            | Hämtord                                                 | erinformation                      |                 |                                                                                 | Sok artikel |
| Vamn<br>2/o adress<br>Satuadress<br>Postar<br>Postort<br>Felefon<br>Vobiltelefon<br>Portkod<br>Instruktioner | Svensson, Testare<br>Tolvgatan 12<br>12125<br>STOCKHOLM-GLOBEN<br>Här sätter vi telefonnumret<br>1234<br>10825 |          | Hämtas o<br>Kan enda<br>Orsak<br>Felbestäl | dətum 2015-12-18<br>st hantas på eftermiddagarna.<br>It |                                    |                 | Kundorder<br>Arbetsorder<br>Kvittera BMB<br>CFR<br>Meddelande<br>Dina uppgifter |             |
| ljälpmedel som ska hämtas                                                                                    |                                                                                                    |          |                                            |                                                         | -                                  |                 |                                                                                 |             |
| Artikel Benämning                                                                                            | Falels 1005 jeldurius diskrat huga                                                                             | r.       | Individ                                    | Antal                                                   | Ägare<br>Norhettens Läns Landsting | Debiteringsform | Status                                                                          | -           |
| Tilbaka                                                                                                    |                                                                                                    |          |                                            |                                                         |                                    |                 |                                                                                 |             |

Klicka på knappen *Tillbaka* för att komma tillbaka till utgångsbilden.